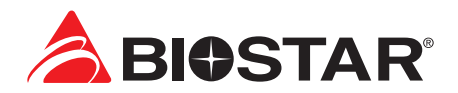

# **BIOS User Guide**

**B860M-SILVER** 

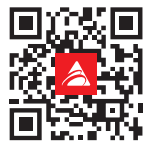

## **Table of Contents**

| BIOS Update         | 3  |
|---------------------|----|
| UEFI BIOS Setup     | 7  |
| EZ Mode             | 8  |
| A.I FAN Control     | 9  |
| VIVID LED Control   | 10 |
| 1. Favorite         | 11 |
| 2. Main Menu        | 13 |
| 3. Advanced Menu    | 14 |
| 4. Chipset Menu     | 27 |
| 5. Boot Menu        |    |
| 6. Security Menu    |    |
| 7. Tweaker Menu     |    |
| 8. Save & Exit Menu |    |

## **BIOS Update**

The BIOS can be updated using either of the following utilities:

- BIOSTAR BIOS-FLASHER: Using this utility, the BIOS can be updated from a file on a hard disk, a USB drive (a flash drive or a USB hard drive), or a CD-ROM.
- BIOSTAR BIOS Update Utility: It enables automated updating while in the Windows environment. Using this utility, the BIOS can be updated from a file on a hard disk, a USB drive (a flash drive or a USB hard drive), or a CD-ROM, or from the file location on the Web.

## **BIOSTAR BIO-FLASHER**

## ►Note

- » This utility only allows storage device with FAT32/16 format and single partition.
- » Shutting down or resetting the system while updating the BIOS will lead to system boot failure.

## Updating BIOS with BIOSTAR BIO-FLASHER

- 1. Go to the website to download the latest BIOS file for the motherboard.
- 2. Then, copy and save the BIOS file into a USB flash (pen) drive.(Only supported FAT/FAT32 format)
- 3. Insert the USB pen drive that contains the BIOS file to the USB port.
- 4. Power on or reset the computer and then press <F12> during the POST process.
- 5. After entering the POST screen, the BIO-FLASHER utility pops out. Choose <fs0> to search for the BIOS file.
- 6. Select the proper BIOS file, and a message asking if you are sure to flash the BIOS file. Click "Yes" to start updating BIOS.

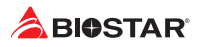

7. A dialog pops out after BIOS flash is completed, asking you to restart the system. Press the <Y> key to restart system.

| FFS                                                                                                    | Information                                            |  |
|----------------------------------------------------------------------------------------------------|--------------------------------------------------------|--|
|                                                                                                    | Project Name : 2690CTA<br>8103 Date : 07/13/2021       |  |
| Total FFS : 2                                                                                               | #ile<br>8105<br>8105 #lash done,Reset system?<br>(Y/R) |  |
| Files                                                                                                    | Stati                                                  |  |
| 8664/706.85T<br>34184706.838<br>H51H421.P82<br>8454/658.805<br>X51H6615.85T<br>26580733.85T<br>APL00804.85S | Fishing (2000:11).01)<br>III No Undert III III         |  |
|                                                                                                    |                                                        |  |
|                                                                                                    |                                                        |  |

8. While the system boots up and the full screen logo shows up, press <DEL> key to enter BIOS setup.

After entering the BIOS setup, please go to the <Save & Exit>, using the <Restore Defaults> function to load Optimized Defaults, and select <Save Changes and Reset> to restart the computer. Then the BIOS Update is completed.

## BIOS Update Utility (through the Internet)

- 1. Installing BIOS Update Utility from the DVD Driver.
- 2. Please make sure the system is connected to the internet before using this function.
- 3. Launch BIOS Update Utility and click the "Online Update" button on the main screen.

- An open dialog will show up to request your agreement to start the BIOS update. Click "Yes" to start the online update procedure.
- 5. If there is a new BIOS version, the utility will ask you to download it. Click "Yes" to proceed.
- After the download is completed, you will be asked to program (update) the BIOS or not. Click "Yes" to proceed.

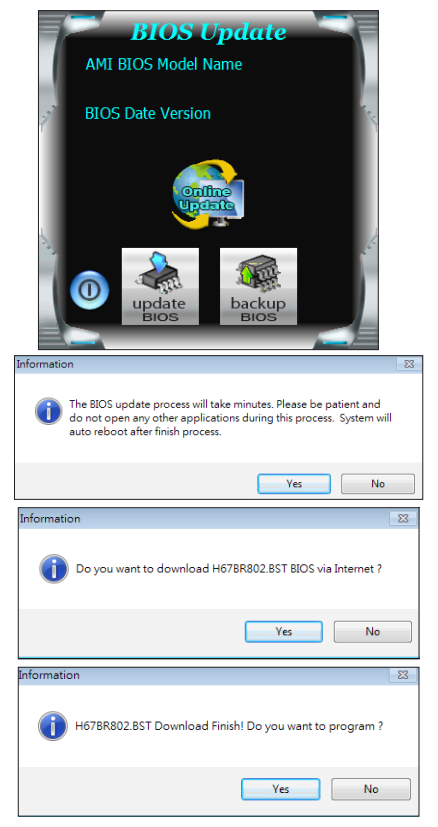

#### B860M-SILVER <

 After the updating process is finished, you will be asked you to reboot the system. Click "OK" to reboot.

| Information                      | <b>—</b> ×  |
|----------------------------------|-------------|
| Update BIOS Finish ! Please Rebo | ot System ! |
|                                  | ОК          |

8. While the system boots up and the full screen logo shows up, press <DEL> key to enter BIOS setup.

After entering the BIOS setup, please go to the <Save & Exit>, using the <Restore Defaults> function to load Optimized Defaults, and select <Save Changes> and <Reset> to restart the computer. Then, the BIOS Update is completed.

## BIOS Update Utility (through a BIOS file)

- 1. Installing BIOS Update Utility from the DVD Driver.
- 2. Download the proper BIOS from http://www.biostar.com.tw/
- 3. Launch BIOS Update Utility and click the "Update BIOS" button on the main screen.

- 4. A warning message will show up to request your agreement to start the BIOS update. Click "OK" to start the update procedure.
- 5. Choose the location for your BIOS file in the system. Please select the proper BIOS file, and then click on "Open". It will take several minutes, please be patient.

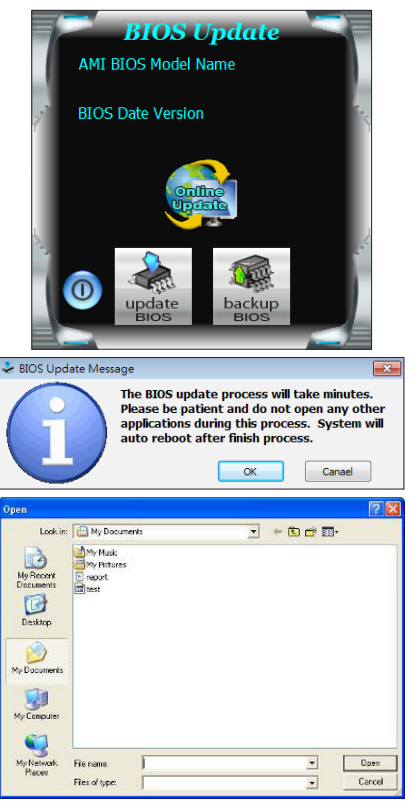

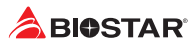

6. After the BIOS Update process is finished, click on "OK" to reboot the system.

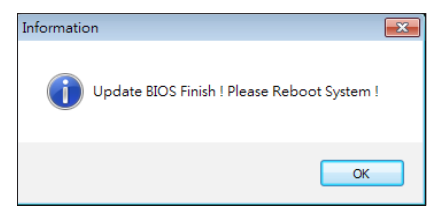

7. While the system boots up and the full screen logo shows up, press <DEL> key to enter BIOS setup.

After entering the BIOS setup, please go to the <Save & Exit>, using the <Restore Defaults> function to load Optimized Defaults, and select <Save Changes and Reset> to restart the computer. Then, the BIOS Update is completed.

#### **Backup BIOS**

Click the Backup BIOS button on the main screen for the backup of BIOS, and select a proper location for your backup BIOS file in the system, and click "Save".

| Save As                                           |                                     | ? 🛛            |
|---------------------------------------------------|-------------------------------------|----------------|
| Save in:                                          | My Documents 💌 🗢 🖆 🗊-               |                |
| My Recent<br>Documents<br>Desktop<br>My Documents | ed Mr Mak<br>∰ Potuses<br>in report |                |
| My Computer                                       |                                     |                |
| My Network<br>Places                              | File name: Itest                    | Save<br>Cancel |

## **UEFI BIOS Setup**

## Introduction

The purpose of this manual is to describe the settings in the AMI UEFI BIOS Setup program on this motherboard. The Setup program allows users to modify the basic system configuration and save these settings to NVRAM.

UEFI BIOS determines what a computer can do without accessing programs from a disk. This system controls most of the input and output devices such as keyboard, mouse, serial ports and disk drives. BIOS activates at the first stage of the booting process, loading and executing the operating system. Some additional features, such as virus and password protection or chipset fine-tuning options are also included in UEFI BIOS.

The rest of this manual will to guide you through the options and settings in UEFI BIOS Setup.

## **Plug and Play Support**

This AMI UEFI BIOS supports the Plug and Play Version 1.0A specification.

## **EPA Green PC Support**

This AMI UEFI BIOS supports Version 1.03 of the EPA Green PC specification.

## **ACPI Support**

AMI ACPI UEFI BIOS support Version 1.0/2.0 of Advanced Configuration and Power interface specification (ACPI). It provides ASL code for power management and device configuration capabilities as defined in the ACPI specification, developed by Microsoft, Intel and Toshiba.

## **PCI Bus Support**

This AMI UEFI BIOS also supports Version 2.3 of the Intel PCI (Peripheral Component Interconnect) local bus specification.

## **Using Setup**

When starting up the computer, press **<Del>** during the **Power-On Self-Test (POST)** to enter the UEFI BIOS setup utility.

In the UEFI BIOS setup utility, you will see **General Help** description at the top right corner, and this is providing a brief description of the selected item. **Navigation Keys** for that particular menu are at the bottom right corner, and you can use these keys to select item and change the settings.

#### ▶ Note

- » The default UEFI BIOS settings apply for most conditions to ensure optimum performance of the motherboard. If the system becomes unstable after changing any settings, please load the default settings to ensure system's compatibility and stability. Use Load Setup Default under the Exit Menu.
- » For better system performance, the UEFI BIOS firmware is being continuously updated. The UEFI BIOS information described in this manual is for your reference only. The actual UEFI BIOS information and settings on board may be slightly different from this manual.
- » The content of this manual is subject to be changed without notice. We will not be responsible for any mistakes found in this user's manual and any system damage that may be caused by wrong-settings.

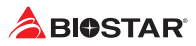

## EZ Mode

In EZ mode, it allows you to quickly operate the basic system setting. Press <F7> to display the EZ Mode menu.

- 1. System Time: Display the system clock.
- 2. MB Info: Display the motherboard Information.
- **3. Hardware Information:** Shows the CPU/ MB temperature, memory size, BIOS version and build date.
- 4. Boot Priority Bar: you can move the device icons to change the boot priority.
- **5. Setup Function Keys:** This item allows you to sets Save & Exit. Press F6/ F7/ F12 key to switch between Vivid Led DJ, Advanced mode and BIO-Flasher.
- 6. Language Settings: This item allows you to change language.

7. EZ Settings: This item enable or disable the Intel Default Settings/ VMD(RAID)/ Erp Control/ UEFI LAN Driver.

8. CPU/ Memory/ Storage Information: This item display CPU/ Memory/ Storage information.

**9. XMP Settings & AI FAN Palette Interface:** Enables or disables the XMP menu. It also allows you to click or press the A.I FAN button to enter the fan setting interface.

#### ▶ Note

» Menu contents will be different slightly, depending on different motherboard of users' computers.

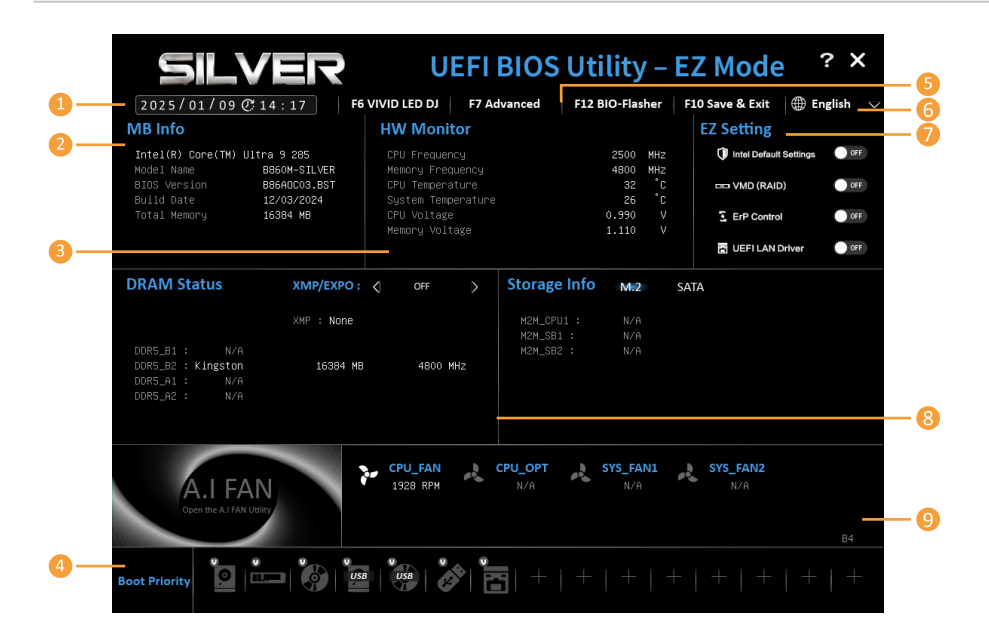

## **A.I FAN Control**

Press <F5> to display the A.I FAN Control menu.

- 1. CPU FAN/ CPU OPT/ System1/ System2: Click button to set the status value of CPU FAN, SYSTEM FAN.
- **2. PWM/ Temperature Panel:** According to the fan PWM value corresponding to CPU and system temperature to adjust the fan speed.
- » Allows you to adjust according to your preferences.
  - 3. Temperature: Shows the current CPU and system temperature.
  - 4. Control Mode: Allows you to control mode of the fans.
    - Quiet: Enable Quiet mode.
    - Aggressive: Enable Aggressive mode.
    - Manual: Enable Manual mode.
    - Full on: Enable Full On mode.
  - 5. User Selection: Sets the fan property controls the actual selection operation.
    - Auto: Allows you to adjust the Automatic detection Mode.
    - DC: Allows you to adjust the Direct Current (DC) Mode.
    - PWM: Allows you to adjust the Pulse Width Modulation (PWM) Mode.

Note

- » Menu contents will be different slightly, depending on different motherboard of users' computers.
- » Once you are finished making your selections, choose the <Save & Exit> menu to save.

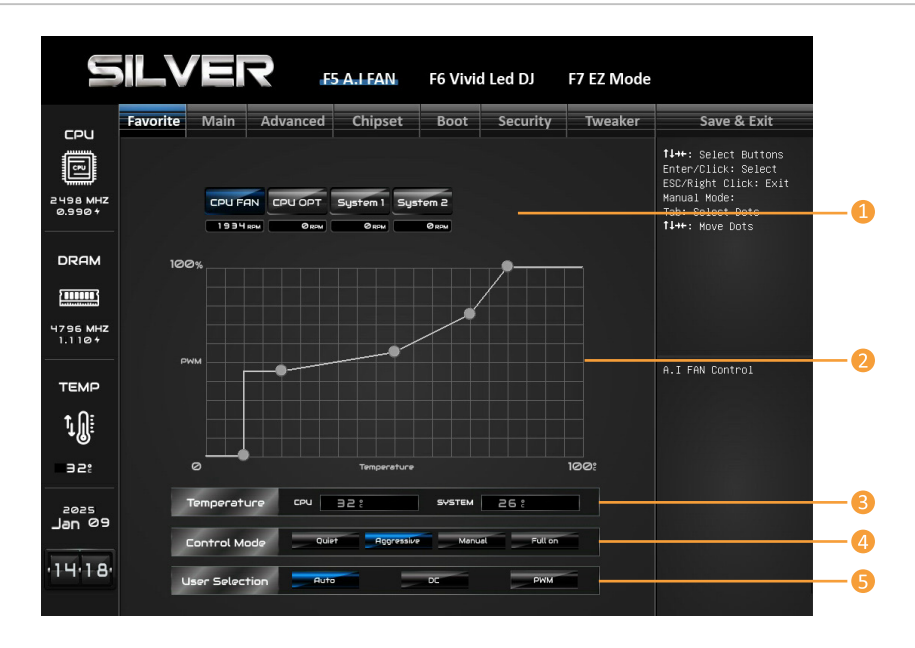

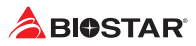

## **VIVID LED Control**

#### Press <F6> to display the VIVID LED DJ Control menu.

- 1. LED SPARKLE: Allows to you choose sparkle of the LEDs.
  - Permanent: LEDs are constantly lit.
  - Breath: LEDs gradually flash on and off.
  - Shine: LEDs flash at a specific frequency.
  - OFF: Allows you to enable or disable VIVID LED of a single item.
- 2. LED Type: Select the LED lighting blocks.
  - 12V LED: The 12V LED illumination. (12V\_LED Device)
  - 5V LED1: The 5V LED illumination. (5V\_LED Device)
  - 5V LED2: The 5V LED illumination. (5V\_LED Device)
- **3. ON/OFF:** To enable or disable VIVID LED function.
- 4. Color Palette: Allows to you choose specific color of the LEDs.
- 5. LED Brightness Bar: Allows you to adjust the LED brightness.

#### ⊳Note

- » Menu contents will be different slightly, depending on different motherboard of users' computers.
- » Once you are finished making your selections, choose the <Save & Exit> menu to save.

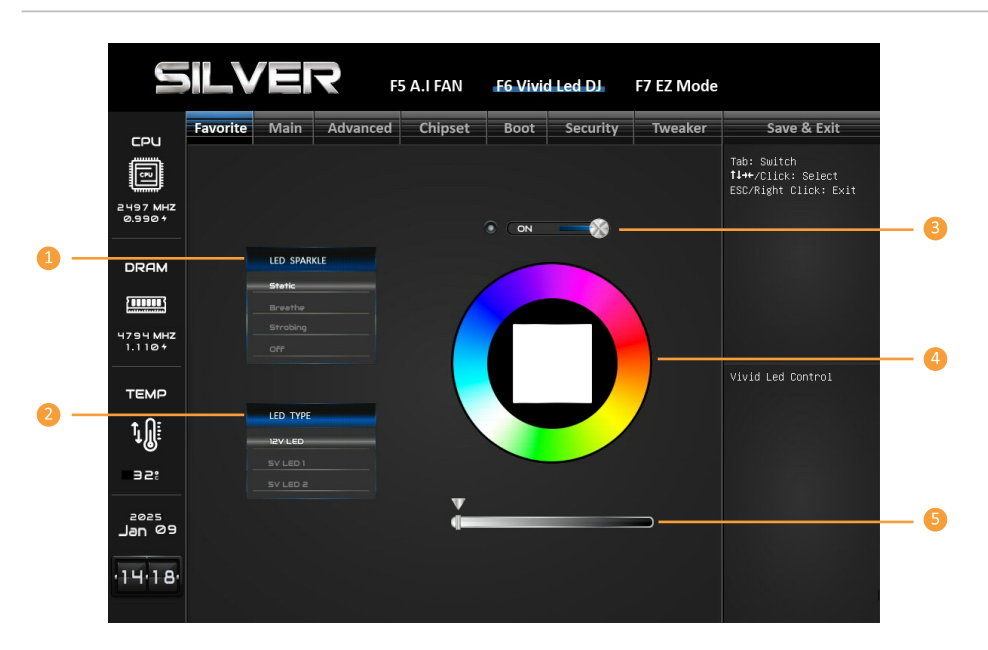

| 5                                                                                                    | ILVE                                                                                                    | R                                                                                                    | F5                                                                                                    | A.I FAN                                                                                                    | F6 '                                                                                                    | Vivid Le                                                                                                    | d DJ                                                                                                    | F7 EZ Mode            |                                                                                                    |
|----------------------------------------------------------------------------------------------------|----------------------------------------------------------------------------------------------------|----------------------------------------------------------------------------------------------------|----------------------------------------------------------------------------------------------------|----------------------------------------------------------------------------------------------------|----------------------------------------------------------------------------------------------------|----------------------------------------------------------------------------------------------------|----------------------------------------------------------------------------------------------------|-----------------------|----------------------------------------------------------------------------------------------------|
| 6011                                                                                                    | Favorite Ma                                                                                                    | in Adva                                                                                                    | anced                                                                                                    | Chipse                                                                                                    | t Bo                                                                                                    | oot S                                                                                                    | ecurity                                                                                                    | Tweaker               | Save & Exit                                                                                                    |
| 2497 MHZ<br>0.990<br>DRAM                                                                                                    | Favorite<br>► Hemory Insight<br>•Hemory profile                                                                                                    |                                                                                                    |                                                                                                    |                                                                                                    |                                                                                                    | Default                                                                                                    | Profile                                                                                                    |                       | ++: Select Screen<br>1//Elicx: Select Tiem<br>fmtr/Dit(Lick: Select<br>+/-: Change Dot.<br>F1: General Helo<br>F2: Otimized Defaults<br>F1: Print Screen<br>F2: SIDS Flash<br>ESC/Right Cilcx: Exit<br>Insert: Add/Pel<br>Favorite Idem                                                                                  |
| темр<br><b>1</b><br>эг:<br>Jan <sup>09</sup><br>·14·19·                                                                                                    |                                                                                                    |                                                                                                    |                                                                                                    |                                                                                                    |                                                                                                    |                                                                                                    |                                                                                                    |                       | Memory Insight                                                                                                    |
|                                                                                                    |                                                                                                    |                                                                                                    |                                                                                                    |                                                                                                    |                                                                                                    |                                                                                                    |                                                                                                    |                       |                                                                                                    |
| 5                                                                                                    | <b>ILVE</b>                                                                                                    | R                                                                                                    | F5                                                                                                    | A.I FAN                                                                                                    | F6 '                                                                                                    | Vivid Le                                                                                                    | d DJ                                                                                                    | F7 EZ Mode            |                                                                                                    |
| СРЧ                                                                                                    | Favorite Ma                                                                                                    | in Adva                                                                                                    | F5<br>anced                                                                                                    | A.I FAN<br>Chipse                                                                                                    | F6 t                                                                                                    | Vivid Le                                                                                                    | d DJ<br>Security                                                                                                    | F7 EZ Mode            | Save & Exit                                                                                                    |
| CPU<br>2498 MHZ<br>0.990 +                                                                                                    | Favorite Ma<br>DDR5_B2 Profil<br>DDR Vendor<br>DRM Hanuf.<br>PartNumer<br>Capacity                                                                                                    | in Adva<br>e<br>Kingston<br>SK Hynix<br>Richtek<br>KF556C36-<br>DOR5 - 163                                                                                                    | F5<br>anced                                                                                                    | A.I FAN<br>Chipse<br>(29/202<br>(29/202<br>Rx8 166b)                                                                                                    | <b>F6</b><br><b>t Bc</b><br>3) A-Die                                                                                                    | Vivid Le                                                                                                    | d DJ                                                                                                    | F7 EZ Mode            | Save & Exit<br>++: Select Screen<br>H//Click: Select Tree<br>hter/Wbl Click: Select<br>+/: Change Out. Select<br>+/: Change Help<br>F3: Optimized Defaults<br>F1: Osave & Exit                                                                                                    |
| CPU                                                                                                    | Favorite Ma<br>DORS_B2 Profil<br>DORS_B2 Profil<br>DOR Vendor<br>DOR Vendor<br>PAT Number<br>Capacity                                                                                                    | e<br>Kingston<br>SK Hynix<br>Richtek<br>KF556C36-<br>DDR5 - 163<br>Standard                                                                                                    | F5<br>anced<br><sup>16</sup><br>384 MB (1<br>Custom                                                                                                    | A.I FAN<br>Chipse<br>(29/202<br>Rx8 16Gb)<br>XHP1                                                                                                    | F6<br>t Bo<br>3) A-Die<br>XHP2                                                                                                    | Vivid Le                                                                                                    | d DJ<br>iecurity                                                                                                    | F7 EZ Mode            | Save & Exit<br>++: Select Screen<br>H//Click: Select Tree<br>heter/Dbi Click: Select<br>+/-: Change QDL.<br>F3: Optimized Defaults<br>F3: Optimized Defaults<br>F3: Optimized Defaults<br>F3: Streen F1:<br>F1: Pint Screen<br>F1: Store F1: Storen<br>F1: Store F1: Storen                                              |
| CPU<br>2498 MHZ<br>0.9994<br>DRAM<br>DRAM<br>1.1184                                                                                                    | Favorite Ma<br>DDR5_B2 Profil<br>DDR5_B2 Profil<br>DDR5_B2 Profil<br>DDR5_B2<br>Profil<br>DR5<br>Vinder<br>Capacity<br>Frequency<br>tcL<br>traco<br>tracs<br>toks                                                                                                    | in Adva<br>e<br>Kingston<br>SK Hynix<br>Richtek<br>KFS56266<br>D0R5 - 16:<br>Standard<br>4800Hb2<br>99<br>77<br>88                                                                                                    | F5<br>anced<br>16<br>384 MB (1<br>Custom<br>4800Hhz<br>40<br>39<br>777<br>77<br>38                                                                                                    | A.I FAN<br>Chipse<br>(29/202<br>Rx8 166b)<br>XHP1<br>5600Hhz<br>36<br>38<br>80<br>34                                                                                                    | F6 1<br>t Bc<br>3) A-Die<br>5200H2<br>40<br>40<br>83                                                                                                    | EXP01<br>5600Hrz<br>36<br>38<br>80<br>34                                                                                                    | ed DJ<br>iecurity<br>5200Mhz<br>40<br>80<br>80<br>80                                                                                                    | F7 EZ Mode<br>Tweaker | Save & Exit<br>+: Select Screen<br>LVClick Select Irem<br>Change Octavity Select<br>Change Octavity<br>Change Octavity<br>Change Octavity<br>Change Octavity<br>Change Octavity<br>Change Octavity<br>Change Octavity<br>Change Octavity<br>Change Octavity<br>Change Octavity<br>Change Octavity<br>Change Octavity<br> |
| CPU<br>24938 MHZ<br>24938 MHZ<br>0RAM<br>47756 MHZ<br>1.110+<br>TEMP                                                                                                    | Favorite Ma<br>DOR5_82 Prefil<br>DOR5_82 Prefil<br>DOR Vendor<br>DRA Vendor<br>PartNumer<br>Capacity<br>Proquency<br>ICC<br>IRD<br>TRAS<br>TOR4<br>TREFI<br>TREFI<br>TREFI                                                                                                    | e<br>Kingston<br>SK Hynix<br>Richtek<br>KFSS628-<br>DDR5 - 16:<br>Standard<br>4800Hhc<br>39<br>9<br>77<br>38<br>8<br>8<br>22<br>4600<br>706<br>706                                                                                                    | F5<br>anced<br>16<br>384 MB (1<br>Custom<br>4800Mhz<br>39<br>77<br>38<br>8<br>32<br>46800<br>706                                                                                                    | A.I FAN<br>Chipse<br>(29/202<br>Rx8 166b)<br>XHP1<br>5600Hb2<br>38<br>80<br>34<br>32<br>5463<br>82<br>824                                                                                                    | F6 1<br>t Bc<br>3) A-Die<br>XMP2<br>5200Mhz<br>40<br>80<br>38<br>32<br>5079<br>766                                                                               | EXP01 5<br>5600MHz<br>368<br>38<br>30<br>34<br>32<br>5463<br>824                                                                                                    | d DJ<br>Eecurity<br>5200Mrz<br>40<br>40<br>80<br>38<br>32<br>5079<br>766                                                                                                    | F7 EZ Mode<br>Tweaker | Save & Exit<br>+: Select Screen<br>H/C1124: Select Item<br>Enter/bil C1101: Select<br>F1: General Help<br>F3: Optimized Defaults<br>F0: Stave & Exit<br>F10: Stave & Exit<br>F12: Folds F1adh<br>Screen<br>F12: Gloß F1adh<br>Insert: Modell<br>Favorite Item                                                            |
| CPU<br>E <sup>2</sup> 498.8447<br>0.93947<br>DRAM<br>U7.956.8477<br>1.1107<br>TEMP<br>LM                                                                                                    | Favorite Ma<br>DORS_B2 Profil<br>DOR Vendor<br>PartNubre<br>Capacity<br>FartNubre<br>Capacity<br>Frequency<br>toL<br>tRO<br>tRA<br>tCA<br>tRO<br>tRA<br>tCA<br>tRO<br>tRA<br>tCA<br>tRA<br>tRO<br>tRA<br>tRO<br>tRA<br>tRO<br>tRA<br>tRO<br>tRA<br>tRA<br>tRA<br>tRA<br>tRA<br>tRA<br>tRA<br>tRA<br>tRA<br>tRA | in Adva<br>e<br>Kingston<br>Richtek<br>K+556C36-<br>DURS - 16<br>URS - 16<br>Standard<br>4800Htc<br>39<br>77<br>38<br>8<br>2<br>46800<br>706<br>706<br>18<br>72<br>2<br>4680<br>706                                                                                                    | F5<br>anced<br>16<br>384 HB (1<br>Custom<br>4800Hhz<br>4800Hhz<br>38<br>32<br>4680<br>706<br>38<br>32<br>4680<br>706<br>18<br>72                                                                                                    | A.I FAN<br>Chipse<br>(29/202<br>Rx8 16Gb)<br>XHP1<br>5600H2<br>36<br>38<br>80<br>34<br>32<br>5463<br>84<br>32<br>44<br>32<br>44<br>31<br>44<br>14                                                                                               | F6<br>3) A-Die<br>XHP2<br>5200H2<br>40<br>40<br>80<br>80<br>80<br>20<br>78<br>10<br>10<br>10<br>10<br>10<br>10<br>10<br>10<br>10<br>10                           | EXP01<br>5600Mhz<br>36<br>38<br>80<br>34<br>32<br>5463<br>84<br>21<br>84<br>21<br>14                                                                                                    | ed DJ<br>EEXF02<br>5200Mhz<br>40<br>40<br>80<br>32<br>5079<br>766<br>20<br>78<br>13                                                                                                    | F7 E2 Mode            | Save & Exit<br>**: Select Screen<br>H//Dick: Select Item<br>Enter/bDi Clink: Select<br>Fil: General Meip<br>Fil: Soldrinzed Orbalits<br>Phil: Phint Screen<br>Fil: Stort Screen<br>Fil: Schen Clink: Exit<br>BSD/Right Clink: Exit<br>Favorite Item                                                                      |
| СРU<br>ечение<br>ование<br>ование | Frequency<br>toL<br>toFF<br>toPA<br>toPA<br>toL<br>toCo<br>toAs<br>toAs<br>toAs<br>toAs<br>toAs<br>toAs<br>toAs<br>toA                                                                                                    | In         Adva           e         Kingston           Kkingston         Sk Hynly,           Richtek         KFSS626-           DDR5 - 16:         DDR5 - 16:           Standard         4800Hhz           39         77           38         32           4800         71           77         78           32         4680           706         706           712         18           72         12           8         24 | F5<br>anced<br>16<br>1894 MB (1<br>Custom<br>4800Mhz<br>4800Mhz<br>39<br>77<br>38<br>82<br>4680<br>706<br>706<br>72<br>12<br>8<br>4680<br>72<br>12<br>8<br>4680<br>72<br>12<br>8<br>4680<br>72<br>72<br>12<br>8<br>8<br>8<br>8<br>8<br>8<br>8<br>8<br>8<br>8<br>8<br>8<br>8<br>8<br>8<br>8<br>8<br>8 | Chipse<br>(29/202<br>Rx8 166b)<br>2600Hhz<br>5600Hhz<br>36<br>38<br>80<br>34<br>32<br>5463<br>82<br>84<br>81<br>84<br>84<br>84<br>84<br>84<br>84<br>82<br>7<br>66<br>84<br>84<br>84<br>84<br>84<br>84<br>84<br>84<br>84<br>84<br>84<br>84<br>84 | F6<br>t Bc<br>3) A-Die<br>XMP2<br>5200Mhz<br>40<br>40<br>40<br>80<br>38<br>82<br>5079<br>766<br>20<br>78<br>13<br>8<br>27<br>7<br>7                              | ExP01<br>5600MHz<br>5600MHz<br>36<br>38<br>32<br>5463<br>82<br>4<br>21<br>84<br>14<br>84<br>29<br>7<br>7<br>6<br>6<br>7<br>7<br>7<br>7<br>7<br>7<br>7<br>7<br>7<br>7<br>7<br>7<br>7<br>7<br>7 | ed DJ<br>EXF02<br>5200Mhz<br>40<br>40<br>80<br>38<br>32<br>5079<br>766<br>20<br>78<br>13<br>8<br>27<br>7<br>7                                                                                                    | F7 EZ Mode<br>Tweaker | Save & Exit<br>+: Select Screen<br>IV/Click: Select Item<br>Encrophy lock/do Select<br>File General Help<br>File Start Screen<br>File Start Screen<br>File Start<br>ESORight Click: Exit<br>Insert: ndd/Del<br>Favorite Item                                                                                             |
| CPU<br>eves werz<br>o seet<br>DRAM<br>Uryse werz<br>1,110+<br>TEMP<br>1,01<br>32:<br>32:<br>1,00<br>09                                                                                                    | Favorite Ma<br>DORS_B2 Prof 11<br>DOR Vendor<br>Part Numer<br>Capacity<br>FartNumer<br>Capacity<br>Frequency<br>toL<br>tRAS<br>tCHL<br>tRAS<br>tCHL<br>tRAS<br>tCHL<br>tRAS<br>tCHL<br>tRAS<br>tRAS<br>tRAS<br>tRAS<br>tRAS<br>tRAS<br>tRAS<br>tRAS                                                            | In         Advz           e         Kingston           Kingston         Standard           0085         16           Standard         4800Hrs           4800Hrs         77           38         24           480         706           72         18           2         1.000           1.000         1.100                                                                                                    | FS<br>anced<br>16<br>16<br>884 H8 (1)<br>40<br>4800Hhz<br>40<br>4800Hhz<br>8<br>24<br>46800<br>13<br>8<br>22<br>12<br>2<br>12<br>2<br>8<br>24<br>4<br>50<br>2<br>12<br>2<br>1<br>2<br>10<br>0<br>1.100                                                                                               | A.I FAN<br>Chipse<br>(29/202<br>(29/202<br>8463<br>86<br>86<br>86<br>86<br>86<br>86<br>86<br>86<br>86<br>86<br>86<br>86<br>86                                                                                                    | F6'<br>t Bc<br>3) A-Die<br>5200HHz<br>5200HHz<br>5200HHz<br>5079<br>5079<br>5079<br>5079<br>133<br>8<br>20<br>20<br>20<br>20<br>20<br>20<br>20<br>20<br>20<br>20 | Expoil 5<br>5600Wm2<br>5600Wm2<br>54630Wm2<br>54630Wm2<br>54630<br>824<br>21<br>21<br>22<br>5463<br>24<br>21<br>21<br>21<br>21<br>21<br>21<br>21<br>21<br>21<br>21<br>21<br>21<br>21          | EXPO2<br>5200MPz<br>5200MPz<br>50797<br>8<br>2077<br>7<br>2<br>2<br>2<br>2<br>579<br>7<br>8<br>2<br>7<br>5<br>7<br>8<br>2<br>7<br>5<br>7<br>8<br>2<br>7<br>5<br>7<br>8<br>2<br>7<br>5<br>7<br>5<br>6<br>2<br>0<br>7<br>8<br>8<br>2<br>7<br>5<br>7<br>5<br>6<br>5<br>7<br>5<br>6<br>5<br>7<br>5<br>6<br>5<br>7<br>5<br>6<br>5<br>7<br>5<br>7 | F7 E2 Mode<br>Tweaker | Save & Exit<br>**: Select Screen<br>H//Click: Select Item<br>Enter/DDI Click: Select<br>Fil: General Help<br>Fil: Schlinzke Got.<br>Fil: Schlinzke Schl<br>Fil: Sight Click: Exit<br>FaxOrite Item<br>FaxOrite Item                                                                                                    |

## 1. Favorite

## **Memory Insight**

These items display memory information.

DDR5\_B1 Profile DDR5\_B2 Profile DDR5\_A1 Profile DDR5\_A2 Profile DDR Vender DRAM Manuf. PMIC Vender DataCode Capacity

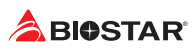

Frequency | Standard | Custom | XMP1 | EXPO1 tCL tRCD tRAS tCWL tFAW tREFI tRFC tRTP tWR tRRD L tRRD S tWTR L tWTR S NMode VDD

VDDQ

VPP

## Memory profile

Select DIMM timing profile. The below values start with the currently running values and don't auto populate.

Default Profile Custom Profile XMP Profile 1 EXPO Profile 1

## 2. Main Menu

Once you enter AMI UEFI BIOS Setup Utility, the Main Menu will appear on the screen providing an overview of the basic system information.

|                    | ILVE                                                                                                    | <b>२</b> <sub>F5</sub> | A.I FAN | F6 Vivid                                              | l Led DJ                                                                             | F7 EZ Mode |                                                                                                    |
|--------------------|----------------------------------------------------------------------------------------------------|------------------------|---------|-------------------------------------------------------|--------------------------------------------------------------------------------------|------------|----------------------------------------------------------------------------------------------------|
| сец                | Favorite Main                                                                                                    | Advanced               | Chipset | Boot                                                  | Security                                                                             | Tweaker    | Save & Exit                                                                                                    |
| 2497 MHZ<br>0.990+ | BIOS Information<br>Compliancy<br>Project Code<br>Model Name<br>BIOS Version<br>Build Date                              |                        |         | UEFI 2<br>IB86A-<br>B860M-<br>B86AOC<br>12/03/        | .9; PI 1.7<br>MDT<br>SILVER<br>03.BST<br>2024                                        |            | ++: Select Screen<br>14/Click: Select Item<br>Enter/Dbl Click: Select<br>+/-: Change Opt.<br>F1: General Help<br>F3: Optimized Defaults<br>F10: Save & Exit |
| DRAM               | Total Memory<br>Memory Frequency<br>XMP Profile 1<br>XMP Profile 2<br>XMP Profile 3<br>EXPO Profile 1<br>EXPO Profile 2 |                        |         | 16384<br>4800<br>DDR5<br>DDR5<br>None<br>DDR5<br>DDR5 | MB<br>MHz (DDR5)<br>5600 36-38-38<br>5200 40-40-40<br>5600 36-38-38<br>5200 40-40-40 |            | F11: Print Screen<br>F12: BIOS Flash<br>ESC/Right Click: Exit<br>Insert: Add/Del<br>Favorite Item                                                           |
| ТЕМР               |                                                                                                    |                        |         |                                                       |                                                                                      |            | Choose the system<br>default language                                                                                                    |
| ţ                  | Access Level<br>System Language                                                                                         |                        |         | Admini                                                | strator<br>English                                                                   | _          |                                                                                                    |
| 32:                | System Date<br>System Time                                                                                              |                        |         | (Thu 0<br>(14:20                                      | 1/09/2025]<br>:04]                                                                   |            |                                                                                                    |
| 19025<br>Dan 09    |                                                                                                    |                        |         |                                                       |                                                                                      |            |                                                                                                    |
| 1420               |                                                                                                    |                        |         |                                                       |                                                                                      |            |                                                                                                    |
|                    |                                                                                                    |                        |         |                                                       |                                                                                      |            |                                                                                                    |

## 2-1 BIOS Information

It shows system information including UEFI BIOS version, Project Code, Model Name, Build Date and etc.

## 2-2 Total Memory

Shows system memory size, VGA shard memory will be excluded.

## 2-3 Memory Frequency

Shows the system memory frequency.

## 2-4 System Language

Choose the system default language.

## 2-5 System Date

Set the system date. Note that the 'Day' automatically changes when you set the date.

### 2-6 System Time

Set the system internal clock.

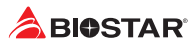

## 3. Advanced Menu

The Advanced Menu allows you to configure the settings of CPU, Super I/O, Power Management, and other system devices.

### ⊳ Note

» Beware of that setting inappropriate values in items of this menu may cause system to malfunction.

|                       | ILVER                                                                                                    | <b>F</b> 5 A.1 I                                  | -AN F6 Vivi | d Led DJ                                      | F7 EZ Mode |                                                                                                    |
|-----------------------|----------------------------------------------------------------------------------------------------|---------------------------------------------------|-------------|-----------------------------------------------|------------|----------------------------------------------------------------------------------------------------|
| 5011                  | Favorite Main                                                                                                    | Advanced Ch                                       | ipset Boot  | Security                                      | Tweaker    | Save & Exit                                                                                                    |
| 2498 MHZ<br>0.990+    | <ul> <li>Connectivity Configuration</li> <li>CPU Configuration</li> <li>SATA Configuration</li> <li>VMD Configuration</li> <li>Trusted Computing</li> <li>ACPI Settings</li> </ul>                                   | ration                                            | _           |                                               |            | ++: Select Screen<br>fl/Click: Select Item<br>Enter/Dbl Click: Select<br>+/-: Change Opt.<br>F1: General Help<br>F3: Optimized Defaults |
| DRAM                  | <ul> <li>ITS625 Super ID ComH</li> <li>Hardware Monitor</li> <li>PCI Subsystem Settir</li> <li>USB Configuration</li> <li>Network Stack Config</li> <li>NVMe Configuration</li> <li>Offboard SATA Control</li> </ul> | iguration<br>gS<br>uration<br>iller Configuration |             |                                               |            | F10: Save & Exit<br>F11: Print Screen<br>F12: B105 Flash<br>ESC/Right Click: Exit<br>Insert: Add/Del<br>Favorite Item                   |
| темр<br>1∎            |                                                                                                    |                                                   |             |                                               |            | Configure<br>Connectivity related<br>options                                                                                            |
| 328<br>2025<br>90 neL |                                                                                                    |                                                   |             |                                               |            |                                                                                                    |
| ·14·20·               |                                                                                                    |                                                   |             |                                               |            |                                                                                                    |
|                       | ilver                                                                                                    | <b>R</b> F5 A.1 I                                 | AN F6 Vivi  | d Led DJ                                      | F7 EZ Mode |                                                                                                    |
| CPU                   | Favorite Main                                                                                                    | Advanced Ch                                       | ipset Boot  | Security                                      | Tweaker    | Save & Exit                                                                                                    |
| 2497 MHZ<br>0.990+    | CNVI CRF Present<br>CNVI Configuration<br>CNVI Mode<br>WI-FI Core<br>BT Core<br>BT Audio Offload                                                                                                    |                                                   | No          | to Detection<br>Enabled<br>Enabled<br>Enabled |            | ++: Select Screen<br>14/Click: Select Item<br>Enter/Dbl Click: Select<br>+/-: Change Opt.<br>F1: General Help<br>F3: Optimized Defaults |
|                       | Skip VDID Check                                                                                                    |                                                   |             | Disabled                                      |            | F10: Save & Exit                                                                                                    |
| DRHM                  | Operation the second states of the second second                                                                                                    |                                                   |             |                                               |            | FILL FILL SCIECH                                                                                                    |
|                       | CoExistence Manager<br>Preboot BLE                                                                                                    |                                                   |             | Disabled<br>Disabled                          |            | F12: BIOS Flash<br>ESC/Right Click: Exit<br>Insert: Add/Del                                                                             |
| 4794 MHZ<br>1.110+    | COEXISTENCE Manager<br>Preboot BLE<br>▶ WWAN Configuration                                                                                                    |                                                   |             | Disabled<br>Disabled                          |            | Fil: BIOS Flash<br>ESC/Right Click: Exit<br>Insert: Add/Del<br>Favorite Item                                                            |

## **3-1** Connectivity Configuration

This item shows Configure Connectivity related options.

## **CNVi Mode**

This option configures Connectivity. [Auto Detection] means that if Discrete solution is discovered it will be enabled by default. Otherwise Inegrated solution (CNVi) will be enabled; [Disable

Integrated] disables Integrated Solution.

» Note: When CNVi is present, the GPIO pins that are used for ratio.

#### Wi-Fi Core

This is an option intended to Enable/Disable Wi-Fi Core in CNVi.

#### **BT Core**

This is an option intended to Enable/Disable BT Core in CNVi.

#### **BT Audio Offload**

This is an option to Enable/Disable BT Audio Offload which enables audio input from BT device in HFP format to the audio DSP and enables power efficient audio output to BT device via A2DP format. This feature only support with Intel(R) Wireless-AX 22560.

#### **Skip VDID Check**

This is an option to Enable/Disable skip VDID Check for CNVd.

#### **Preboot BLE**

This item enables or disables Preboot Bluetooth function.

#### **WWAN Configuration**

Configure WWAN related options.

#### WWAN Device

Select the M.2 WWAN Device options to enable 4G - 7360/7560 (Intel), 5G - M80 (Media Tek) Modems.

#### **Firmware Flash Device**

Enable or Disable WWAN Fireware Flash Device.

#### Wireless CNV Config Device

Enable or Disable WCCD ACPI device node.

#### WWAN Reset Workaround

Enabling this workardound will result in BIOS asserting FULL\_CARD\_POWER\_OFF#, PERST# and RESET#WWAN signals before the WWAN device Power-On Sequence is ecceuted. Disabling it has no impact.

#### WA - WWAN OEM SVID

WWAN OEM Sub-Vendor ID

#### WA - WWAN SVID Detect Timeout

The timeout value (ms) for detecting WWAN OEM SVID. Please notice it's workaround for OEM only.

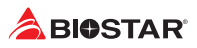

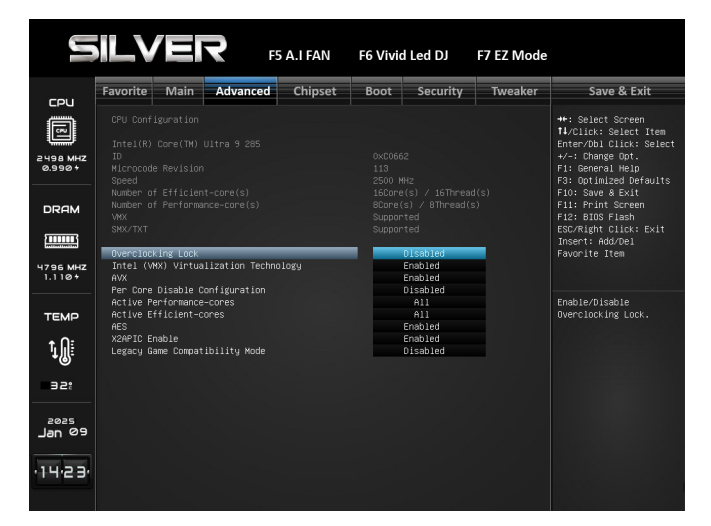

## **3-2 CPU Configuration**

This item shows CPU Information

## **Overclocking Lock**

Enable/Disable Overclocking Lock (BIT 20) in FLEX\_RATIO (194) MSR.

## Intel (VMX) Virtualization Technology

When enabled, a VMM can utilize the additional hardware capabilities provided by Vanderpool Technology.

## AVX

This item enables or disables the AVX 2/3 Instructions. This is applicable for big core only.

## Per Core Disable Configuration

Enable/Disable Per Core Disable. When Per Core Disable Configuration is enabled, selection of Active Cores and Active. Efficient-cores will be disabled.

#### Active Performance-cores

Number of P-cores to enable in each processor package. Note: Number of Cores and E-cores are looked at together. When both are {0,0}, Pcode will enable all cores.

#### **Active Efficient-cores**

Number of E-cores to enable in each processor package. Note: Number of Cores and E-cores are looked at together. When both are {0,0}, Pcode will enable all cores.

## AES

Enable/Disable AES (Advanced Encryption Standard).

## **X2APIC Enable**

Enable/Disable X2APIC Operating Mode. When this option is configured as 'Enabled', 'VT-d' option must be 'Enabled' and 'X2APIC Opt Out' option must be 'Disabled' as well. This option will be grayed out when 'VT-d' option is configured as 'Disabled'.

#### Legacy Game Compatibility Mode

When enabled, Pressing the scroll lock key will toggle the Efficient-cores between being parked when Scroll Lock LED is on and un-parked when LED is off.

|                             | <b>ILV</b>                          |                                  | <b>२</b> <sub>F5</sub> | A.I FAN | F6 Vivio                | l Led DJ            | F7 EZ Mode |                                                                                                   |
|-----------------------------|-------------------------------------|----------------------------------|------------------------|---------|-------------------------|---------------------|------------|---------------------------------------------------------------------------------------------------|
| 501                         | Favorite                            | Main                             | Advanced               | Chipset | Boot                    | Security            | Tweaker    | Save & Exit                                                                                       |
|                             | SATA Conf<br>SATA Cont<br>SMART Set | iguration<br>roller(s)<br>f Test |                        |         |                         | Enabled<br>Disabled |            | ++: Select Screen<br>fl/Click: Select Item<br>Enter/Dbl Click: Select<br>+/-: Change Ont          |
| 0.990+                      | SATA Hot                            | Plug                             |                        |         |                         | Disabled            |            | F1: General Help<br>F3: Optimized Defaults                                                        |
|                             |                                     |                                  |                        |         | Empty                   |                     |            | F10: Save & Exit                                                                                  |
| DRAM<br>4794 MHZ<br>1.1 10+ | SATA_2<br>SATA_3<br>SATA_4          |                                  |                        |         | Empty<br>Empty<br>Empty |                     |            | Fl1: Print Screen<br>Fl2: BlOS Flash<br>ESC/Right Click: Exit<br>Insert: Add/Del<br>Favorite Item |
| темр                        |                                     |                                  |                        |         |                         |                     |            | Enable/Disable SATA<br>Device.                                                                    |
| ţ.                          |                                     |                                  |                        |         |                         |                     |            |                                                                                                   |
| 32:                         |                                     |                                  |                        |         |                         |                     |            |                                                                                                   |
| -2025<br>90 <b>л</b> 6L     |                                     |                                  |                        |         |                         |                     |            |                                                                                                   |
| 14,24,                      |                                     |                                  |                        |         |                         |                     |            |                                                                                                   |

## **3-3 SATA Configuration**

SATA Device Options Settings

## SATA Controller(s)

This item enables or disables Serial ATA Device.

## **SMART Self Test**

This item runs SMART Self Test on all HDDs during POST.

### SATA Hot Plug

This item Designates SATA port as Hot Pluggable.

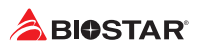

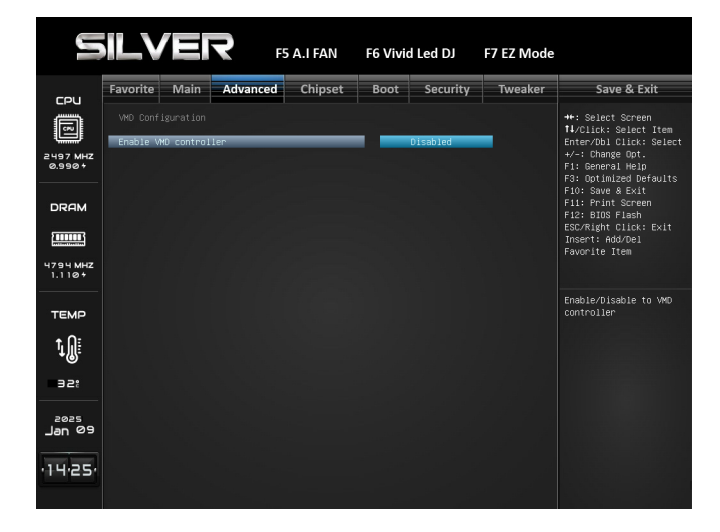

## **3-4 VMD Configuration**

VMD Options Settings.

## **Enable VMD controller**

Enable/Disable to VMD controller

## **SATA Mode Selection**

Detetmines how SATA controller(s) operate.

## **PCIE Storage Mode Selection**

Determines how PCIE Storage operate.

|                    | ILVE                                                             | R F5                                                  | A.I FAN | F6 Vivid | l Led DJ                                          | F7 EZ Mode |                                                                                                    |
|--------------------|------------------------------------------------------------------|-------------------------------------------------------|---------|----------|---------------------------------------------------|------------|----------------------------------------------------------------------------------------------------|
| сец                | Favorite Mai                                                     | n Advanced                                            | Chipset | Boot     | Security                                          | Tweaker    | Save & Exit                                                                                          |
|                    | TPM 2.0 Devic<br>Firmware Vers<br>Vendor:                        |                                                       |         |          |                                                   |            | ++: Select Screen<br>†1/Click: Select Item<br>Enter/Dbl Click: Select<br>/-: Change Out              |
| 0.990 +            | TPM Device Sele<br>Security Dev:<br>Active PCR ba                | ection<br>ice Support<br>unks                         |         | SHA256   | PTT<br>Enabled                                    |            | F1: General Help<br>F3: Optimized Defaults<br>F10: Save & Exit                                       |
|                    | SHA256 PCR Be<br>SHA256 PCR Be<br>SHA384 PCR Be<br>SM3 256 PCR F | r banks<br>ank<br>ank<br>Aank                         |         | 588256   | , SHH384 , SM3<br>Enabled<br>Disabled<br>Disabled |            | Fil: Frint Screen<br>Fil: BIOS Flash<br>ESC/Right Click: Exit<br>Insert: Add/Del<br>Favorite Item    |
| 4796 MHZ<br>1.110+ | Pending opera<br>Platform Hier                                   | ation                                                 |         |          | None<br>Enabled                                   |            |                                                                                                    |
|                    | Endorsement H<br>Physical Pres<br>TPM 2.0 Inter                  | arcny<br>Hierarchy<br>Sence Spec Version<br>HfaceType |         |          | Enabled<br>Enabled<br>1.3<br>CRB                  |            | SELECTS IPM device:<br>PTT or dTPM. PTT -<br>Enables PTT in SkuMgr<br>dTPM 1.2 - Disables            |
| <b>₩</b><br>928    |                                                                  |                                                       |         |          |                                                   |            | PTT in SkuMgr Warning<br>! PTT/dTPM will be<br>disabled and all data<br>saved on it will be<br>lost. |
| 2025<br>Jan 09     |                                                                  |                                                       |         |          |                                                   |            |                                                                                                    |
| 14,25,             |                                                                  |                                                       |         |          |                                                   |            |                                                                                                    |

## **3-5 Trusted Computing**

**Trusted Computing Settings** 

## **TPM Device Selection**

This item allows you to selects TPM device: PTT or dTPM. PTT - Enables PTT in SkuMgr dTPM 1.2 - Disables PTT/ dTPM will be disabled and all data saved on it will be lost.

## **Security Device Support**

This item enables or disables BIOS support for security device. O.S will not show Security Device. TCG EFI protocol and INT1A interface will not be available.

## SHA256 PCR Bank

This item enables or disables SHA256 PCR Bank.

## SHA384 PCR Bank

This item enables or disables SHA384 PCR Bank.

## SM3\_256 PCR Bank

This item enables or disables SM3\_256 PCR Bank.

#### **Pending operation**

This item schedule an operation for the security device. » Note: Your comuter will reboot during restart in order to change state of security device.

#### **Platform Hierarchy**

This item enables or disables Platform Hierarchy.

#### **Storage Hierarchy**

This item enables or disables Storage Hierarchy.

#### **Endorsement Hierarchy**

This item enables or disables Endorsement Hierarchy.

## **Physical Presence Spec Version**

This item select to tell O.S. to support PPI Spec Version 1.2 or 1.3.

» Note some HCK tests might not support 1.3.

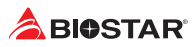

| H                  |                                                 |                                            | <b>२</b> <sub>F5</sub> | A.I FAN | F6 Vivio    | l Led DJ                                     | F7 EZ Mode |                                                                                   |
|--------------------|-------------------------------------------------|--------------------------------------------|------------------------|---------|-------------|----------------------------------------------|------------|-----------------------------------------------------------------------------------|
| сри                | Favorite                                        | Main                                       | Advanced               | Chipset | Boot        | Security                                     | Tweaker    | Save & Exit                                                                       |
|                    | ACPI Sett                                       | ings<br>PI Auto C                          | onfiguration           |         |             | Disabled                                     |            | ↔: Select Screen<br>†↓/Click: Select Item<br>Enter/Dbl Click: Select              |
| 2498 MHZ<br>0.990+ | Enable Hi<br>ACPI Slee                          | bernation<br>p State                       |                        |         | S3 (Su      | Enabled<br>spend to RAM)                     |            | +/-: Change Opt.<br>F1: General Help<br>F3: Optimized Defaults                    |
| DRAM               | Stroke ke<br>Specific<br>PS2 Mouse              | y<br>key<br>PowerOn                        |                        |         |             | Wake Key<br>Disabled                         |            | F10: Save & Exit<br>F11: Print Screen<br>F12: BIOS Flash<br>ESC/Right Click: Exit |
| 4796 MHZ<br>1.110+ | Restore A<br>PME Wake<br>Wake syst<br>Wake up d | C Power L<br>up from S<br>em with F<br>ate | oss<br>5<br>ixed Time  |         | P           | ower Off<br>Disabled<br>Disabled<br>EveryDay |            | Insert: Add/Del<br>Favorite Item                                                  |
| ТЕМР               | Wake up h<br>Wake up m<br>Wake up s             |                                            |                        |         | 0<br>0<br>0 |                                              |            | Enables or Disables<br>BIOS ACPI Auto<br>Configuration.                           |
| ţ.                 |                                                 |                                            |                        |         |             |                                              |            |                                                                                   |
| 32:                |                                                 |                                            |                        |         |             |                                              |            |                                                                                   |
| _2202<br>09<br>neL |                                                 |                                            |                        |         |             |                                              |            |                                                                                   |
| 14/27              |                                                 |                                            |                        |         |             |                                              |            |                                                                                   |

## **3-6 ACPI Settings**

System ACPI Parameters

## **Enable ACPI Auto Configuration**

This item enables or disables BIOS ACPI auto configuration function.

## **Enable Hibernation**

This item enables or disables system ability to Hibernate (0S/S4 sleep state). This option may not be effective with some 0Ss.

#### **ACPI Sleep State**

This item selects the highest ACPI sleep state the system will enter when the SUSPEND button is pressed.

## **Restore AC Power Loss**

Specify what state to go to when power is re-applied after a power failure.

## PME Wake up from S5

Enables or Disables BIOS ACPI Auto Configuration.

## Wake system with Fixed Time

Enable or disable System wake on alarm event. When enabled, System will wake on the hr::min::sec specified.

#### Wake up date

Select Wakeup date

#### Wake up hour

Select 0-23 For example enter 3 for 3am and 15 for 3pm.

Wake up minute

0-59

#### Wake up second

0-59

|                    | ILVE                                               |                                   | 5 A.I FAN | F6 Vivid | Led DJ   | F7 EZ Mode |                                                                                                    |
|--------------------|----------------------------------------------------|-----------------------------------|-----------|----------|----------|------------|----------------------------------------------------------------------------------------------------|
| COLI               | Favorite Ma                                        | ain Advanced                      | Chipset   | Boot     | Security | Tweaker    | Save & Exit                                                                                                    |
| 2497 MHZ<br>0.990+ | IT8625 Super 1<br>Super IO Chip<br>▶ Serial Port 1 | IO Configuration<br>Configuration |           | IT8625   |          |            | ++: Select Screen<br>tJ/Click: Select Item<br>Enter/Dbl Click: Select<br>+/-: Change Opt.<br>F1: General Help<br>F3: Optimized Defaults |
| DRAM               |                                                    |                                   |           |          |          |            | Fi0: Save & Exit<br>Fi1: Print Screen<br>Fi2: BIOS Flash<br>ESC/Right Click: Exit<br>Insert: Add/Del<br>Favorite Item                   |
| темр<br>1<br>э.г:  |                                                    |                                   |           |          |          |            | Set Parameters of<br>Serial Port 1 (COMA)                                                                                               |
|                    |                                                    |                                   |           |          |          |            |                                                                                                    |
| 1428               |                                                    |                                   |           |          |          |            |                                                                                                    |

## 3-7 IT8625 Super IO Configuration

System Super IO Chip Parameters

|                       |          |            | <b>२</b> <sub>F5</sub> | A.I FAN | F6 Vivio | l Led DJ   | F7 EZ Mode |                                                                |
|-----------------------|----------|------------|------------------------|---------|----------|------------|------------|----------------------------------------------------------------|
| 5011                  | Favorite | Main       | Advanced               | Chipset | Boot     | Security   | Tweaker    | Save & Exit                                                    |
|                       | Serial P | ort 1 Conf | iguration              |         |          |            |            | ++: Select Screen<br>14/Click: Select Item                     |
| 2498 MHZ              | Device S | ettings    |                        |         | I0=2F8   | ih; IRQ=3; |            | +/-: Change Opt.                                               |
| 0.990+                | Change S |            |                        |         |          | Auto       |            | F1: General Help<br>F3: Optimized Defaults<br>F10: Save & Exit |
| DRAM                  |          |            |                        |         |          |            |            | F11: Print Screen<br>F12: BIOS Flash                           |
|                       |          |            |                        |         |          |            |            | ESC/Right Click: Exit<br>Insert: Add/Del<br>Favorite Item      |
| 4796 MHZ<br>1.110+    |          |            |                        |         |          |            |            |                                                                |
| ТЕМР                  |          |            |                        |         |          |            |            | Enable or Disable<br>Serial Port (CDM)                         |
| ţ                     |          |            |                        |         |          |            |            |                                                                |
| 328                   |          |            |                        |         |          |            |            |                                                                |
| 2025<br>90 <b>neL</b> |          |            |                        |         |          |            |            |                                                                |
| ·14·28·               |          |            |                        |         |          |            |            |                                                                |

## **Serial Port 1 Configuration**

Set Parameters of Serail Port 1 (COMA).

## Serial Port

This item enables or disables serial Port.

## **Change Settings**

This item allows you to select an optimal settings for Super IO Device.

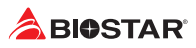

| 5                          | ilv                                                                                           |                                                                  | <b>२</b> <sub>F5</sub> | A.I FAN | F6 Vivio                          | d Led DJ                                  | F7 EZ Mode |                                                                                                    |
|----------------------------|-----------------------------------------------------------------------------------------------|------------------------------------------------------------------|------------------------|---------|-----------------------------------|-------------------------------------------|------------|----------------------------------------------------------------------------------------------------|
| сец                        | Favorite                                                                                      | Main                                                             | Advanced               | Chipset | Boot                              | Security                                  | Tweaker    | Save & Exit                                                                                                    |
| 2498 MHZ<br>0.990+         | Pc Health<br>A.I TP Con<br>ShutDown T<br>CPU temper<br>MOS temper<br>System tem<br>CPU Ean So | Status<br>trol<br>emperatur<br>ature<br>ature<br>perature<br>eed | e                      |         | : +33<br>: +34<br>: +26<br>- 1940 | Disabled<br>Disabled<br>°C<br>°C<br>S RPM | -          | ++: Select Screen<br>14/Click: Select Item<br>Enter/Dbl Click: Select<br>+/-: Change Opt.<br>F1: General Help<br>F3: Optimized Defaults<br>F10: Save & Exit<br>F10: Save & Exit<br>F11: Perior Screen |
| DRAM<br>4796 MHZ<br>1.110+ | CPU Opt Sp<br>System Fan<br>System Fan<br>CPU Vcore<br>DOR Module<br>CPU DDR IM<br>+12V       | eed<br>1 Speed<br>2 Speed<br>Voltage<br>C Voltage                |                        |         |                                   |                                           |            | F12: BIOS Flash<br>ESC/Right Click: Exit<br>Insert: Add/Del<br>Favorite Item                                                                                                    |
| темр<br>1011<br>Э21        |                                                                                               |                                                                  |                        |         |                                   |                                           |            |                                                                                                    |
| Jan 09                     |                                                                                               |                                                                  |                        |         |                                   |                                           |            |                                                                                                    |

## 3-8 Hardware Monitor

Hardware Monitor Status

## A.I TP Control

This item enables or disables A.I TP Control.

## Shutdown Temperature

This item allows you to set up the CPU shutdown Temperature.

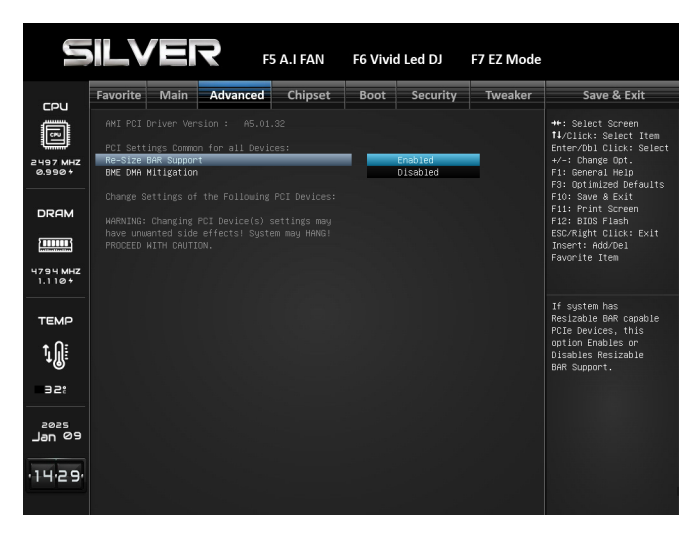

## **3-9 PCI Subsystem Settings**

## **Re-Size BAR Support**

If system has Resizable BAR capable PCIe Devices, this option Enables or Disables Resizable BAR Support (Only if system supports 64 bit PCI Decoding).

## **BME DMA Mitigation**

This item enables or disables BME DMA Mitigation. Re-enable Bus Master Attribute disabled during Pci enumeration for PCI Bridges after SMM Locked.

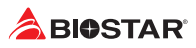

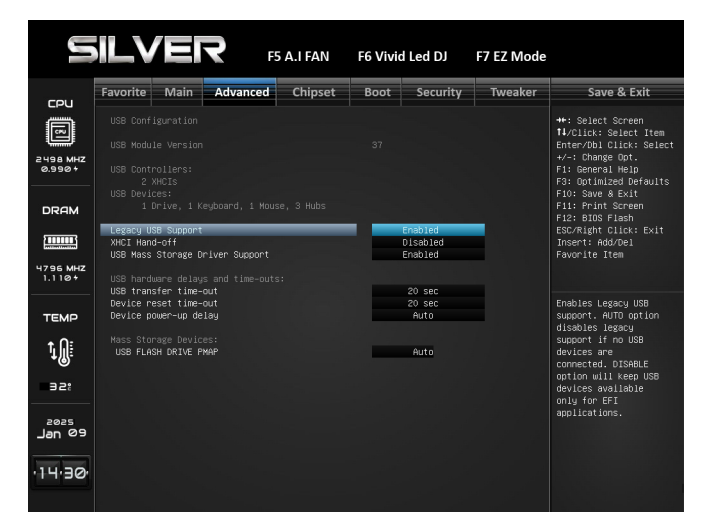

## **3-10 USB Configuration**

## Legacy USB Support

The item allows you to enable Legacy USB support. AUTO option disables legacy support if no USB devices are connected. DISABLE option will keep USB devices available only for EFI applications.

## **XHCI Hand-off**

This is a workaround for OSes without XHCI hand-off support. The XHCI ownership change should be claimed by XHCI driver.

#### **USB Mass Storage Driver Support**

The item enables or disables USB Mass Storage Driver Support.

#### **USB transfer time-out**

The time-out value for Control, Bulk, and Interrupt transfers.

#### **Device reset time-out**

The item sets USB mass storage device Start Unit command time-out.

#### **Device power-up delay**

Maximum time the device will take before it properly reports itself to the Host Controller. "Auto" uses default value: for a Root port it is 100ms, for a Hub port the delay is taken from Hub descriptor.

» The following items appear only when you set the Device power-up delay function to [Manual].

#### Device power-up delay in seconds

Delay range is 1 ~ 40 seconds, in one second increments.

## **USB FLASH DRIVE PMAP**

This item Mass storage device emulation type. 'AUTO' enumerates devices according to their media format. Optical drives are emulated as 'CDROM', drives with no media will be emulated according to a drive type.

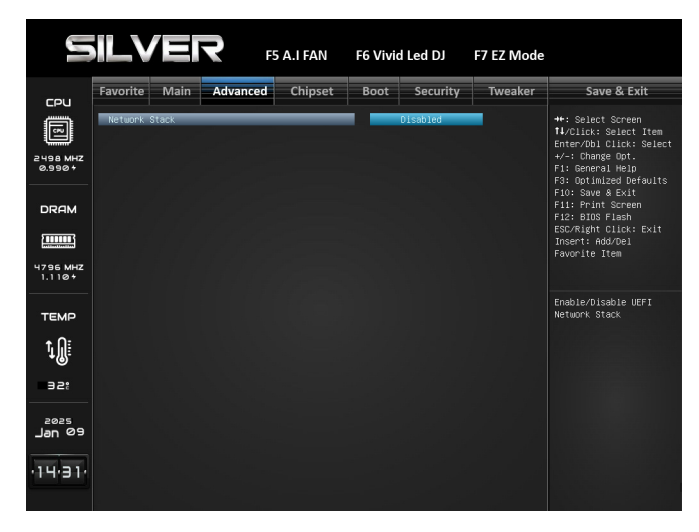

## 3-11 Network Stack Configuration

#### **Network Stack Settings**

## **Network Stack**

This item enables or disables UEFI network stack.

» The following items appear only when you set the Network Stack function to [Enabled]

#### **IPv4 PXE Support**

This item enables or disables IPv4 PXE Boot Support. If disabled IPv4 PXE boot support will not be available.

#### **IPv4 HTTP Support**

This item enables or disables IPv4 HTTP Boot Support. If disabled IPV4 HTTP boot support will not be available.

### **IPv6 PXE Support**

This item enables or disables IPv6 PXE Boot Support. If disabled IPv6 PXE boot support will not be available.

## **IPv6 HTTP Support**

This item enables or disables IPv6 HTTP Boot Support. If disabled IPv6 HTTP boot support will not be available.

### PXE boot wait time

Wait time to press ESC key to abort the PXE boot.

#### Media detect count

Number of times presence of media will be checked.

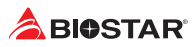

|                       | <b>ILV</b> |            | <b>२</b> <sub>F5</sub> | A.I FAN | F6 Vivio | Led DJ   | F7 EZ Mode |                                                                                                    |
|-----------------------|------------|------------|------------------------|---------|----------|----------|------------|----------------------------------------------------------------------------------------------------|
| CPU                   | Favorite   | Main       | Advanced               | Chipset | Boot     | Security | Tweaker    | Save & Exit                                                                                                    |
| ß                     |            |            |                        |         |          |          |            | ++: Select Screen<br>↑↓/Click: Select Item                                                                                         |
| 2497 MHZ<br>0.990+    | NO NVME E  | )evice Fou |                        |         |          |          |            | Enter/Dbl Click: Select<br>+/-: Change Opt.<br>F1: General Help<br>F3: Optimized Defaults<br>F10: Save & Exit<br>E11: Roint Screen |
|                       |            |            |                        |         |          |          |            | F12: BIOS Flash<br>ESC/Right Click: Exit<br>Insert: Add/Del<br>Eavnrite Item                                                       |
| 4794 MHZ<br>1.110+    |            |            |                        |         |          |          |            |                                                                                                    |
| темр                  |            |            |                        |         |          |          |            |                                                                                                    |
| ţ                     |            |            |                        |         |          |          |            |                                                                                                    |
| 32:                   |            |            |                        |         |          |          |            |                                                                                                    |
| 2025<br>60 <b>ngL</b> |            |            |                        |         |          |          |            |                                                                                                    |
| ·14·31·               |            |            |                        |         |          |          |            |                                                                                                    |

## 3-12 NVMe Configuration

The item shows NVMe controller and driver information.

|                            | <b>iLV</b> |      | <b>२</b> <sub>F5</sub> | A.I FAN | F6 Vivio | l Led DJ | F7 EZ Mode |                                                                                                    |
|----------------------------|------------|------|------------------------|---------|----------|----------|------------|----------------------------------------------------------------------------------------------------|
| COL I                      | Favorite   | Main | Advanced               | Chipset | Boot     | Security | Tweaker    | Save & Exit                                                                                                    |
| 2498 MHZ<br>1.001+         |            |      |                        |         |          |          |            | ++: Select Screen<br>14/Click: Select Item<br>Enter/Dbl Click: Select<br>+/-: Change Opt.<br>F1: General Help<br>F3: Optimized Defaults<br>F10: Save & Exit<br>F10: Save & Exit<br>F11: Period Screen |
| URAM<br>4796 MHZ<br>1.110+ |            |      |                        |         |          |          |            | F12: BIOS Flash<br>ESC/Right Click: Exit<br>Insert: Add/Del<br>Favorite Item                                                                                                    |
| ТЕМР                       |            |      |                        |         |          |          |            |                                                                                                    |
| ţ.                         |            |      |                        |         |          |          |            |                                                                                                    |
| 355                        |            |      |                        |         |          |          |            |                                                                                                    |
| 2025<br>90 <b>ne</b> L     |            |      |                        |         |          |          |            |                                                                                                    |
| 14.31                      |            |      |                        |         |          |          |            |                                                                                                    |

## 3-13 Offboard PCIe SATA Controller

Offboard PCIe SATA Controller

## 4. Chipset Menu

This section describes configuring the PCI bus system. PCI, or Personal Computer Interconnect, is a system which allows I/O devices to operate at speeds nearing the speed of the CPU itself uses when communicating with its own special components.

#### ⊳Note

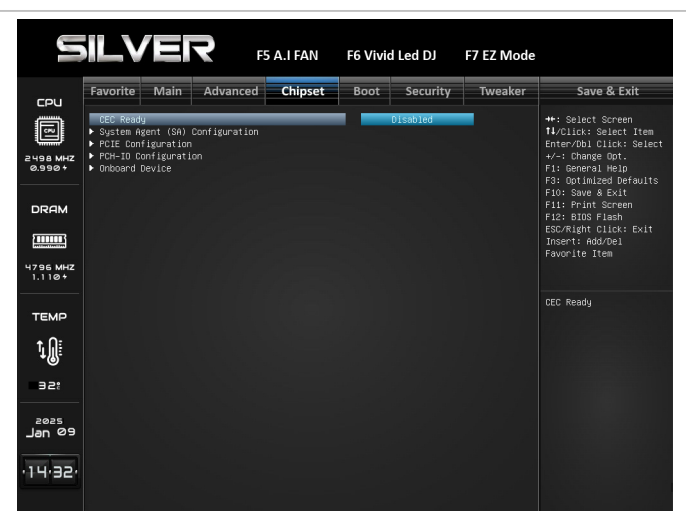

## 4-1 CEC Ready

**CEC** Ready

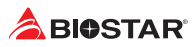

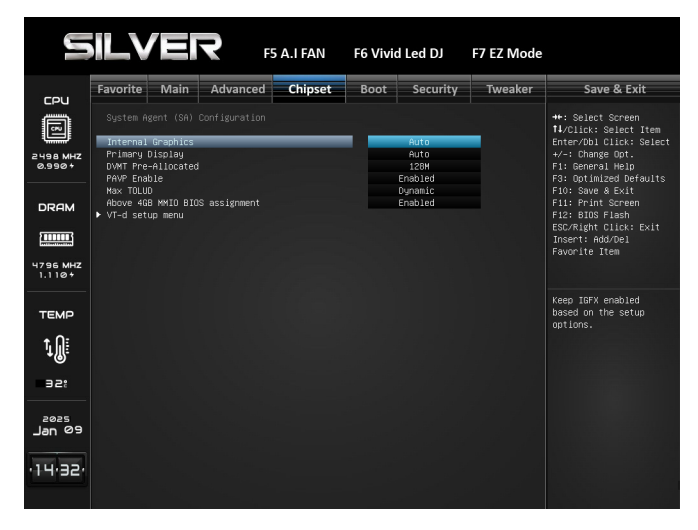

## 4-2 System Agent (SA) Configuration

System Agent (SA) Parameters

## **Internal Graphics**

This item keeps IGFX enabled based on the setup options.

#### **Primary Display**

This item selects which of IGFX/ PEG/ PCI Graphics device should be Primary Display or select SG for Switchable Gfx.

#### **DVMT Pre-Allocated**

This item selects DVMT 5.0 Pre-Allocated (Fixed) Graphics Memory size used by the Internal Graphics Device.

#### **PAVP Enable**

This item enables or disables PAVP.

## Max TOLUD

Maximum Value of TOLUD. Dynamic assignment would adjust TOLUD automatically based on largest MMIO length of installed graphic controller.

#### Above 4GB MMIO BIOS assignment

This item enables or disables above 4GB Memory Mapped IO BIOS assignment. This is enabled automatically when Aperture Size is set to 2048MB.

#### VT-d setup menu

VT-d Configuration settings.

## **Pre-boot DMA Protection**

Enable DMA Protection in Pre-boot environment (If DMAR table is installed in DXE and If VTD\_ INFO\_PPI is installed in PEI.)

#### **DMA Control Guarantee**

Enable/Disable DMA\_CONTROL\_GUARANTEE bit.

|                            | <b>iLV</b>                                                                |                         | <b>२</b> <sub>F5</sub> | A.I FAN | F6 Vivio | l Led DJ                                               | F7 EZ Mode |                                                                                                    |
|----------------------------|---------------------------------------------------------------------------|-------------------------|------------------------|---------|----------|--------------------------------------------------------|------------|----------------------------------------------------------------------------------------------------|
| сец                        | Favorite                                                                  | Main                    | Advanced               | Chipset | Boot     | Security                                               | Tweaker    | Save & Exit                                                                                                    |
| 2498 MHZ<br>0.990+<br>DRAM | PCIE Conf<br>PCIEX16_1<br>PCIE Sp<br>ASPM<br>PCIEX16_2<br>PCIE Sp<br>ASPM | iguration<br>eed<br>eed |                        |         | Not Pr   | esent<br>Auto<br>Disabled<br>esent<br>Auto<br>Disabled |            | ++: Select Screen<br>TJ/Click: Select Hrem<br>Enter/Obl Click: Select<br>+/-: Change Opt.<br>F3: Optimized Defaults<br>F3: Optimized Defaults<br>F10: Save & Exit<br>F11: Print Screen<br>F12: BIOS Flash<br>ESC/Right Click: Exit<br>Inser1: Add/Del |
| ч796 мнz<br>1.110+         |                                                                           |                         |                        |         |          |                                                        |            | Favorite Item                                                                                                    |
| ТЕМР                       |                                                                           |                         |                        |         |          |                                                        |            | Configure PCIe Speed                                                                                                    |
| ţ                          |                                                                           |                         |                        |         |          |                                                        |            |                                                                                                    |
| 32:                        |                                                                           |                         |                        |         |          |                                                        |            |                                                                                                    |
| 2025<br>90 neL             |                                                                           |                         |                        |         |          |                                                        |            |                                                                                                    |
| ·14·34·                    |                                                                           |                         |                        |         |          |                                                        |            |                                                                                                    |

## **4-3 PCIE Configuration**

## **PCIE** Parameters

PCIe Speed

Configure PCIe Speed

## ASPM

Set the ASPM Level: Force LOs - Force all links to LOs State. AUTO - BIOS auto configure. DISABLE - Disables ASPM.

## **PCIE Bifurcation Support**

Configure PCIEG4X16 Slot PCIe Lanes.

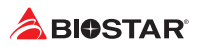

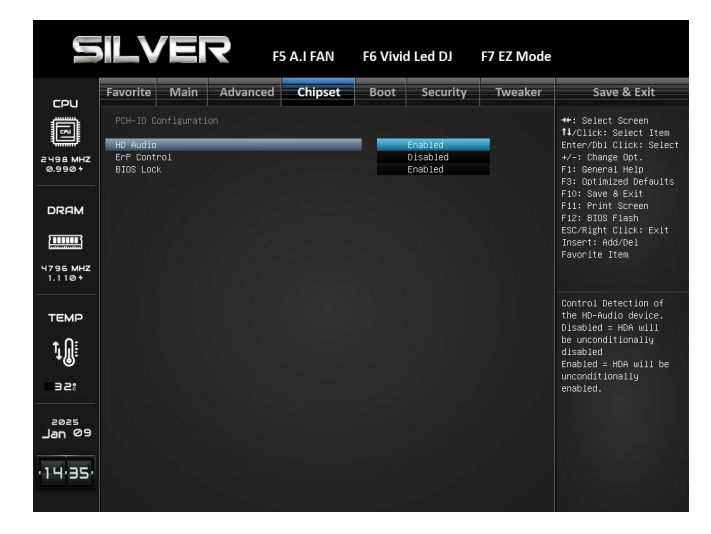

## **4-4 PCH-IO Configuration**

**PCH** Parameters

## **PCI Express Configuration**

PCI Express Configuration Settings

## **HD Audio**

Control Detection of the HD-Audio device. Disabled = HDA will be unconditionally disabled. Enabled = HDA will be unconditionally enabled. Auto = HDA will be enabled if present, disabled otherwise.

## **ErP Control**

When ErP is enabled, the system will meet ErP requirement.

## **BIOS Lock**

This item enables or disables the PCH BIOS Lock. Required to be enabled to ensure SMM protection of flash.

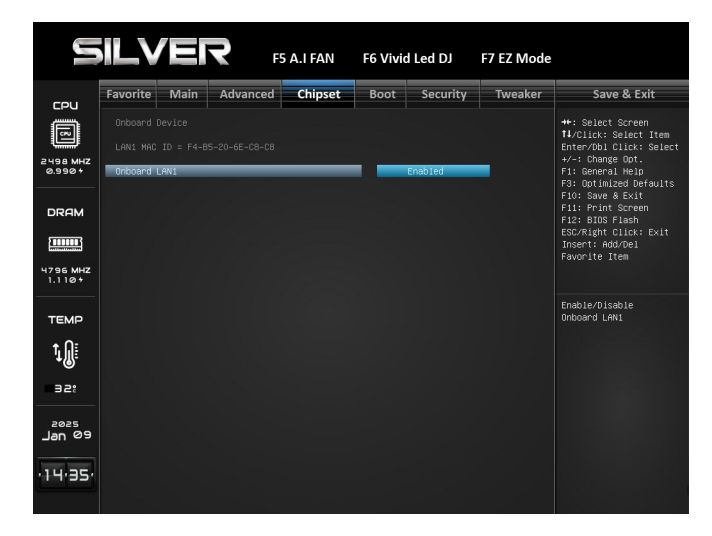

## 4-5 Onboard Device

## **Onboard LAN1**

This item enables or disables Onbaord LAN1.

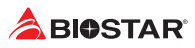

## 5. Boot Menu

This menu allows you to setup the system boot options.

| Favorite     Main     Advanced     Chipset     Boot     Security     Tweaker     Save & Exit       Boot     Security     Tweaker     Save & Exit     ************************************                                                                                                    |                            | ILVER                                                                                                    | F5                         | A.I FAN | F6 Vivi   | d Led DJ                                                              | F7 EZ Mode |                                                                                                    |
|----------------------------------------------------------------------------------------------------|----------------------------|----------------------------------------------------------------------------------------------------|----------------------------|---------|-----------|-----------------------------------------------------------------------|------------|----------------------------------------------------------------------------------------------------|
| Boot Configuration     Boot Configuration       Breach     Boot Configuration       Breach     Boot Configuration       Breach     Boot Configuration       Breach     Boot Configuration       Breach     Boot Configuration       Breach     Boot Configuration       Breach     Boot Configuration       Breach     Boot Configuration       Breach     Boot States       Breach     Boot States       Boot States     Boot States       Boot States     Boot States       Boot States     Boot States       Boot States     Boot States       Boot States     Boot States       Boot States     Boot States       Boot States     Boot States <td< th=""><th>5011</th><th>Favorite Main</th><th>Advanced</th><th>Chipset</th><th>Boot</th><th>Security</th><th>Tweaker</th><th>Save &amp; Exit</th></td<> | 5011                       | Favorite Main                                                                                                    | Advanced                   | Chipset | Boot      | Security                                                              | Tweaker    | Save & Exit                                                                                                    |
| And Constraints     Part (12)       Boot dotion 42     Part (12)       Boot dotion 42     Part (12)       Boot dotion 42     Part (12)       Boot dotion 42     Part (12)       Boot dotion 43     Part (12)       Boot dotion 45     Part (12)       Boot dotion 45       Boot                                                                                                    | 2498 MHZ<br>0.9904<br>DRAM | Boot Configuration<br>Setup Promot Timeout<br>Bootup NumLock State<br>Full Screen Logo Dis<br>Boot Success Beep<br>BIOS Flash protectio<br>Fast Boot<br>MRC Fast Boot<br>BIOSTAR Auto Install<br>POST Delay Time(sec)<br>FixED BOOT GREER Pri<br>Boot Onclose t | play<br>n<br>er<br>orities |         | 1<br>Auto | On<br>Enabled<br>Enabled<br>Enabled<br>Disabled<br>Enabled<br>Enabled |            | ++: Select Screen<br>TJ/Click: Select Item<br>Enterv(b) Click: Select<br>+/: Change Opt.<br>F1: General Help<br>F3: Optimized Defaults<br>F10: Save & Exit<br>F11: Print Screen<br>F12: BIDS Flash<br>ESC/Fight Click: Exit<br>Insert: Add/Del<br>Favorite Item |
| 32:<br>Jen 09<br>-14:35.                                                                                                    | темр<br>ţ                  | Boot Option #2<br>Boot Option #3<br>Boot Option #4<br>Boot Option #5<br>Boot Option #6<br>Boot Option #7                                                                                                    |                            |         | USE       | NVME<br>CD/DVD<br>B Hard Disk<br>JSB CD/DVD<br>USB Key<br>Network     |            | Number of seconds to<br>wait for setup<br>activation key.<br>65535(0xFFFF) means<br>indefinite waiting.                                                                                                    |
|                                                                                                    | 32:<br>                    |                                                                                                    |                            |         |           |                                                                       |            |                                                                                                    |

## 5-1 Setup Prompt Timeout

This item sets number of seconds to wait for setup activation key. 65535(0xFFFF) means indefinite waiting.

## 5-2 Bootup NumLock State

This item selects the keyboard NumLock state.

## 5-3 Full Screen Logo Display

This item enables or disables Full Screen Logo Show function.

## 5-4 Boot Success Beep

When this item is set to Enabled, BIOS will let user know boot success with beep.

## 5-5 BIOS Flash protection

While enabled, it can't flash write and flash erase by SMI.

## 5-6 Fast Boot

This item allows you to enables or disables boot with initialization of a minimal set of devices required to launch active boot option. Has no effect for BBS boot options.

» The following items appear only when you set the Fast Boot function to [Enabled]

## SATA Support

If Last Boot HDD Only, Only last boot HDD device will be available in Post. If All Sata Devices, all SATA devices, all SATA devices will be available in OS and Post.

## **USB Support**

If Disabled, all USB devices will NOT be available until after OS boot. If Partial Initial, USB Mass Storage and specific USB port/device will NOT be available before OS boot. If Enabled, all USB devices will be available in OS and Post.

## **Network Stack Driver Support**

If Disabled, Network Stack Drivers will be skipped.

## **Redirection Support**

If Disabled, Redirection function will be disabled.

## GateA20 Active

Upon Request – GA20 can be disabled using BIOS services. Always – do not allow disabling GA20; this option is useful when any RT code is executed above 1MB

## **Option ROM Messages**

This item sets the display mode for Option ROM.

## 5-7 MRC Fast Boot

Enable/Disable fast path thru the MRC.

## 5-8 BIOSTAR Auto Installer

BIOSTAR windows Platform Auto Install.

## 5-9 POST Delay Time (sec)

POST Delay Time.

## 5-10 Fixed Boot order Priorities

Sets the system boot order.

## Boot Option #1/ #2/ #3/ #4/ #5/ #6/ #7/ #8/ #9/ #10/ #11/ #12/ #13/ #14/ #15

It controls the placement of newly detected UEFI boot options.

#1 Options: UEFI Hard Disk (Default)

- #2 Options: UEFI NVME (Default)
- #3 Options: UEFI CD/DVD (Default)
- #4 Options: UEFI USB Hard Disk (Default)

#5 Options: UEFI USB CD/DVD (Default)

#6 Options: UEFI USB Key (Default)

#7 Options: UEFI Network (Default)

## 5-11 UEFI USB Key Driver BBS Priorities

Specifies the Boot Device Priority sequence from available UEFI USB Key Drives.

## Boot Option #1

Sets the system boot order.

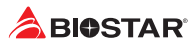

## 6. Security Menu

|                            | ILVER                                                                                                    | F5 A.I FAN    | F6 Vivi | d Led DJ | F7 EZ Mode |                                                                                                    |
|----------------------------|----------------------------------------------------------------------------------------------------|---------------|---------|----------|------------|----------------------------------------------------------------------------------------------------|
| 5011                       | Favorite Main Adv                                                                                                    | anced Chipset | Boot    | Security | Tweaker    | Save & Exit                                                                                                    |
| 2497 MHZ<br>0.990+<br>DRAM | Passuord Description<br>If ONLY the Administrator<br>then this only limits according<br>that of the administrator<br>is a nour on passurd at<br>boot or enter Setup. In 5<br>have Administrator right must<br>The passuord length must<br>in the following range:<br>Hinimum length<br>Maximum length |               |         |          |            | ++: Select Screen<br>1/Click: Select Item<br>Enter/Dbl Click: Select<br>+/-: Change Got.<br>Fi: General Helo<br>F3: Outimized Defaults<br>F1: Enternal Helo<br>F1: Serven & Exit<br>F11: Print Screen<br>F12: BIOS Flach<br>ESC/Right Click: Exit<br>Insert: Add/Pel<br>Favorite Item |
| ТЕМР                       | Administrator Password<br>User Password                                                                                                    | _             | -       |          |            | Set Administrator<br>Password                                                                                                    |
|                            | Secure Boot                                                                                                    |               |         |          |            |                                                                                                    |
| ٦.                         |                                                                                                    |               |         |          |            |                                                                                                    |
| 32:                        |                                                                                                    |               |         |          |            |                                                                                                    |
| 2025<br>Jan 09             |                                                                                                    |               |         |          |            |                                                                                                    |
| 14,37                      |                                                                                                    |               |         |          |            |                                                                                                    |

## 6-1 Administrator Password

This item sets Administrator Password.

## 6-2 User Password

This item sets User Password.

## 6-3 Disable Sanitize Freeze Lock

If this option is enabled, then sending Sanitize Freeze Lock command to HDDs will be skipped in next boot.

## 6-4 Secure Boot

## Secure Boot

Secure Boot feature is active if secure boot is Enabled, when Platform Key(PK) is enrolled and the System is in User mode. The mode change requires platform reset.

## Secure Boot Mode

Secure Boot mode options: Standard or Custom mode. In Custom mode, Secure Boot Policy variables can be configured by a physically present user without full authentication.

### **Restore Factory Keys**

Force System to User Mode. Configure NVRAM to contain OEM-defined factory default Secure Boot Keys.

|                     | <b>ILV</b>                                                                                                    |                                                                        | <b>२</b> <sub>F5</sub>                                                                      | A.I FAN                                                                                           | F6 Vivid | Led DJ   | F7 EZ Mode |                                                                                                    |
|---------------------|----------------------------------------------------------------------------------------------------|------------------------------------------------------------------------|---------------------------------------------------------------------------------------------|---------------------------------------------------------------------------------------------------|----------|----------|------------|----------------------------------------------------------------------------------------------------|
| COU                 | Favorite                                                                                                    | Main                                                                   | Advanced                                                                                    | Chipset                                                                                           | Boot     | Security | Tweaker    | Save & Exit                                                                                                    |
| 2498 MHZ<br>0.990+  | Vendor Ko<br>Factory F<br>Restore F<br>Reset To                                                                                                    | ey Provisi<br>actory Key<br>Setup Mode                                 | on<br>IS                                                                                    |                                                                                                   | Valid    | Disabled |            | ++: Select Screen<br>14/Click: Select Item<br>Enter/Dbl Click: Select<br>+/-: Change Opt.<br>F1: General Help<br>F2: Dotimized Defaulte  |
| DRAM                | <ul> <li>Export Set</li> <li>Secure Bo</li> <li>Platform</li> <li>Key Excha</li> <li>Authorize</li> <li>Forbidder</li> <li>Authorize</li> <li>Oceperate</li> </ul> | icure Boot<br>key<br>inge Keys<br>d Signatur<br>Signatur<br>d TimeStam | variables<br>e   Size <br>(PK)  0 <br>(KEK)  0 <br>es (db)  0 <br>es(dbx)  0 <br>ps(dbt)  0 | Keys  Key Sou<br>O  No Keys<br>O  No Keys<br>O  No Keys<br>O  No Keys<br>O  No Keys<br>O  No Keys |          |          |            | For Sove & Exit<br>Fil: Sove & Exit<br>Fil: Print Screen<br>Fi2: BIOS Flash<br>ESC/Right Click: Exit<br>Insert: Add/Del<br>Favorite Item |
| темр<br>1011<br>Э21 |                                                                                                    |                                                                        |                                                                                             |                                                                                                   |          |          |            | Install factory<br>default Secure Boot<br>keys after the<br>platform reset and<br>while the System is<br>in Setup mode                   |
| Jan 09              |                                                                                                    |                                                                        |                                                                                             |                                                                                                   |          |          |            |                                                                                                    |

## **Expert Key Management**

Enables expert users to modify Secure Boot Policy variables without variable authentication.

Factory Key Provision Restore Factory Keys Reset To Setup Mode Enroll Efi Image Export Secure Boot variables Secure Boot variable | Size | Keys | Key Source Platform Key (PK) Key Exchange Keys (KEK) Authorized Signatures (db) Forbidden Signatures (dbx) Authorized TimeStamps (dbt) OsRecovery Signatures (dbr)

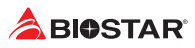

## 7. Tweaker Menu

This submenu allows you to change voltage and clock of various devices.

#### ⊳Note

- » We suggest you use the default setting. Changing the voltage and clock improperly may damage the device.
- » The options and default settings might be different by RAM or CPU models.
- » Beware of that setting inappropriate values in items of this menu may cause system to malfunction.
  - Values in Red: Danger
  - Values in Yellow: Warning
  - Values in White: Normal

|                    | ILVER                                                                                                    | F5 A.I FAN     | F6 Vivid Led DJ                                     | F7 EZ Mode |                                                                                                    |
|--------------------|----------------------------------------------------------------------------------------------------|----------------|-----------------------------------------------------|------------|----------------------------------------------------------------------------------------------------|
|                    | Favorite Main Advanced                                                                                                 | Chipset        | Boot Security                                       | Tweaker    | Save & Exit                                                                                                   |
| 2497 MHZ<br>0.990+ | Tweaker<br>Notice:Please Clear CMOS if sys<br>after overclocking<br>Start Page                                         | tem no display | Page - Favorite                                     |            | ++: Select Screen<br>14/Click: Select Item<br>Enter/Dbl Click: Select<br>+/-: Change Opt.<br>F1: General Help |
| DRAM               | Target CPU Frequency : 2500 MHz<br>Target RING Frequency : 2100 MH<br>Target GT Frequency : 2000 MHz<br>CPU Ratio Mode |                | Auto                                                |            | F3: Optimized Defaults<br>F10: Save & Exit<br>F11: Print Screen<br>F12: BIOS Flash<br>ESC/Right Click: Exit   |
| 4794 MHZ<br>1.110+ | Ring Ratio Mode<br>NGU Ratio Mode<br>CPU D2D Ratio<br>*Memory profile<br>Memory Clock : Memory Controlle               | r (Gear4)      | Auto<br>Auto<br>Auto<br>Default Profile<br>Auto     | -          | Insert: Add/Del<br>Favorite Item<br>FF00)                                                                     |
| темр<br>1. П:      | Enhanced Memory Latency<br>XMP Profile 1<br>XMP Profile 2<br>XMP Profile 3                                             |                | Disabled<br>Supported<br>Supported<br>Not Supported |            | You can set the<br>entrance Page when<br>you enter UEFI BIOS<br>Setup                                         |
| ∋s:<br>1∭:         | EXPO Profile 2<br>Memory Timing<br>Voltage Configuration<br>CPU Power Management                                       |                | Supported<br>Supported                              |            |                                                                                                    |
| 2505<br>60 neL     | ▶ GT Power Management<br>▶*Memory Insight                                                                              |                |                                                     |            |                                                                                                    |
| 14,42,             |                                                                                                    |                |                                                     |            |                                                                                                    |

## 7-1 Start Page

You can set the entrance page when you enter UEFI BIOS Setup.

## 7-2 CPU Base Clock

This item CPU Base Clock.

## 7-3 Spread Spectrum

This item Spread Spectrum can help reduce nosie and interference. (EMI)

## 7-4 CPU Ratio Mode

Setting CPU Ratio Mode.

## 7-5 Ring Ratio Mode

Setting Ring Ratio Mode.

## 7-6 NGU Ratio Mode

Setting NGU Ratio Mode.

## 7-7 CPU D2D Ratio

Set CPU D2D Ratio from Range 15 to 40. 0 indicates no setting.

## 7-8 Memory Profile

Select DIMM timing profile. The below values start with the currently running values and don't auto populate.

## 7-9 Memory Clock : Memory Controller (Gear4)

## 7-10 Enhanced Memory Latency

Enhanced Memory Latency.

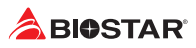

|                    |                                   |            | <b>२</b> <sub>F5</sub> | A.I FAN | F6 Vivid                     | Led DJ   | F7 EZ Mode |                                                                                    |
|--------------------|-----------------------------------|------------|------------------------|---------|------------------------------|----------|------------|------------------------------------------------------------------------------------|
| сец                | Favorite                          | Main       | Advanced               | Chipset | Boot                         | Security | Tweaker    | Save & Exit                                                                        |
|                    | Kemory Co                         | onfigurati | on                     |         |                              |          | ŕ          | ↔+: Select Screen<br>†↓/Click: Select Item                                         |
|                    | Realtime                          | Memory Ti  | ning                   |         |                              | Disabled |            | Enter/Dbl Click: Select                                                            |
| 2497 MHZ<br>0.990+ | tCL<br>tRCD/tRP<br>tRAS           |            |                        |         | Auto<br>Auto<br>Auto         |          |            | +/-: Change Opt.<br>F1: General Help<br>F3: Optimized Defaults<br>F10: Save & Exit |
| DRAM               | tCWL<br>tFAW<br>tREFI<br>tRFC     |            |                        |         | Auto<br>Auto<br>Auto<br>Auto |          |            | F11: Print Screen<br>F12: BIOS Flash<br>ESC/Right Click: Exit<br>Insert: Add/Del   |
| ч79ч мнz<br>1.110+ | tRRD<br>tRTP<br>tWR<br>tWTR       |            |                        |         | Auto<br>Auto<br>Auto<br>Auto |          |            | Favorite Item<br>EFF00)                                                            |
| TEMP               | tRFCpb<br>tRFC2<br>tRFC4<br>tRFC4 |            |                        |         | Auto<br>Auto<br>Auto<br>Auto |          |            | Enable/Disable<br>realtime memory<br>timings. When<br>enabled the sustem           |
| <b>₩</b>           | tRRD_S<br>tWTR_L<br>tCCD_L        |            |                        |         | Auto<br>Auto<br>Auto         |          |            | will allow performing<br>realtime memory<br>timing changes after                   |
| 2025               | tCCD_L_WF<br>tWTR_S<br>NMode      |            |                        |         | Auto<br>Auto<br>Auto         |          |            | HRC_DONE.                                                                          |
| eo مدر<br>۱۲۰۲۲۰   | ▶ Turn Arou                       | und Timing |                        |         |                              |          | Ť          |                                                                                    |

## 7-11 Memory Timing

Memory Timing Settings.

|        | il V                         |           | <b>२</b> <sub>F5</sub> | A.I FAN | F6 Vivio             | Led DJ   | F7 EZ Mode                            |                                                                  |
|--------|------------------------------|-----------|------------------------|---------|----------------------|----------|---------------------------------------|------------------------------------------------------------------|
| 5011   | Favorite                     | Main      | Advanced               | Chipset | Boot                 | Security | Tweaker                               | Save & Exit                                                      |
|        | Nemory Co                    | nfigurati | on                     |         |                      |          | i i i i i i i i i i i i i i i i i i i | ++: Select Screen<br>↑↓/Click: Select Item                       |
| ·      | Realtime                     | Memory Ti | ming                   | _       |                      | Disabled |                                       | Enter/Dbl Click: Select                                          |
| 0.990+ | tCL<br>tRCD/tRP<br>tRAS      |           |                        |         | Auto<br>Auto<br>Auto |          |                                       | F1: General Help<br>F3: Optimized Defaults<br>F10: Save & Exit   |
| DRAM   | tCWL<br>tFAW<br>tREFI        |           |                        |         | Auto<br>Auto<br>Auto |          |                                       | Fil: Print Screen<br>Fil: BIOS Flash<br>ESC/Right Click: Exit    |
|        | tRFC<br>tRRD<br>tRTP         |           |                        |         | Auto<br>Auto<br>Auto |          |                                       | Insert: Add/Del<br>Favorite Item                                 |
| 1.110+ |                              |           |                        |         | Auto<br>Auto<br>Auto |          |                                       | EFF00)<br>Enable/Disable                                         |
| TEMP   | tRFC2<br>tRFC4<br>tRRD I     |           |                        |         | Auto<br>Auto<br>Auto |          |                                       | realtime memory<br>timings. When<br>enabled, the sustem          |
| ţ.     | tRRD_S<br>tWTR_L<br>tCCD_L   |           |                        |         | Auto<br>Auto         |          |                                       | will allow performing<br>realtime memory<br>timing changes after |
| 32:    | tCCD_L_HR<br>tHTR_S<br>NMode |           |                        |         | Auto<br>Auto<br>Auto |          |                                       | HRC_DONE.                                                        |
| Jan 09 | ▶ Turn Arou                  | nd Timing |                        |         |                      |          |                                       |                                                                  |
| 1444   |                              |           |                        |         |                      |          |                                       |                                                                  |

## **Realtime Memory Timing**

Enable.Disable realtime memory timings. When enabled, the system will allow performing realtime memory timing memory timing changes after MRC\_DONE.

|                    |                                                                            |           | <b>२</b> F5                                  | A.I FAN | F6 Vivid                             | Led DJ   | F7 EZ Mode |                                                                                                    |
|--------------------|----------------------------------------------------------------------------|-----------|----------------------------------------------|---------|--------------------------------------|----------|------------|----------------------------------------------------------------------------------------------------|
| гри                | Favorite                                                                   | Main      | Advanced                                     | Chipset | Boot                                 | Security | Tweaker    | Save & Exit                                                                                                    |
| 2498 MHZ<br>0.990+ | Turn Arou<br>tRD2RD_SG<br>tRD2RD_DG<br>tRD2RD_DR                           | nd Timing | Programming<br>(12)<br>(8)<br>(16)<br>(15)   |         | Auto<br>Auto<br>Auto                 |          |            | ++: Select Screen<br>1/Click: Select Item<br>Enter/Dbl Click: Select<br>+/-: Change Opt.<br>Fi: General Help<br>Fi: General Melp |
| DRAM               | tWR2RD_DG<br>tWR2RD_DG<br>tWR2RD_DR<br>tWR2RD_DR<br>tWR2RD_DD<br>tWR2WR_SG |           | (10)<br>(70)<br>(52)<br>(12)<br>(12)<br>(48) |         | Auto<br>Auto<br>Auto<br>Auto<br>Auto |          |            | F10: Save & Exit<br>F11: Print Screen<br>F12: BIOS Flash<br>ESC/Right Click: Exit<br>Insert: Add/Del                             |
| 4796 MHZ<br>1.110+ | tWR2WR_DG<br>tWR2WR_DR<br>tWR2WR_DD<br>tRD2WR_SG<br>tRD2WR_DG              |           | (8)<br>(15)<br>(15)<br>(19)<br>(19)          |         | Auto<br>Auto<br>Auto<br>Auto<br>Auto |          |            | Favorite Item                                                                                                    |
|                    | tRD2WR_DR<br>tRD2WR_DD                                                     |           | (19)<br>(19)                                 |         | Auto<br>Auto                         |          |            | Read-to-Read commands<br>in the same Bank<br>Group, 0-Auto, Range                                                                |
| ŢŴ                 |                                                                            |           |                                              |         |                                      |          |            |                                                                                                    |
| 32:                |                                                                            |           |                                              |         |                                      |          |            |                                                                                                    |
| 70522<br>De uer    |                                                                            |           |                                              |         |                                      |          |            |                                                                                                    |
| 1445               |                                                                            |           |                                              |         |                                      |          |            |                                                                                                    |

## **Turn Around Timing**

Knobs to override default timings. 0 is no override.

Delay between Real-to-Read commands in the same Bank Group. 0-Auto, Range 4-54.

|          |          |           | <b>२</b> F5 | A.I FAN | F6 Vivio | d Led DJ | F7 EZ Mode |                                            |
|----------|----------|-----------|-------------|---------|----------|----------|------------|--------------------------------------------|
|          | Favorite | Main      | Advanced    | Chipset | Boot     | Security | Tweaker    | Save & Exit                                |
|          | Advanced | Timing Co | nfiguration |         |          |          |            | ++: Select Screen<br>↑↓/Click: Select Item |
|          | tRDPRE   |           | (18)        |         | Auto     |          |            |                                            |
| 2497 MHZ | tKRPRE   |           | (120)       |         | Auto     |          |            | +/-: Change Opt.                           |
| 0.990+   | t XP     |           | (18)        |         | Auto     |          |            | F1: General Help                           |
|          | +PRPDEL  |           | (0)         |         | Auto     |          |            | F10: Save & Evit                           |
|          | TROPDEN  |           | (49)        |         | Auto     |          |            | F11: Print Screen                          |
| DRAM     | THRPDEN  |           |             |         | Auto     |          |            | F12: BIOS Flash                            |
|          | tCPDED   |           |             |         | Auto     |          |            | ESC/Right Click: Exit                      |
| 111111   | tAONPD   |           |             |         | Auto     |          |            | Insert: Add/Del                            |
|          | tREFIx9  |           |             |         | Auto     |          |            | Favorite Item                              |
| 4794 MHZ |          |           |             |         | Auto     |          |            |                                            |
| 1.110+   | tXSR     |           |             |         | Auto     |          |            |                                            |
|          | tMRD     |           | (34)        |         | Auto     |          |            | EFF00)                                     |
|          | tzucs    |           |             |         | Auto     | _        | _          | Holds DDR timing                           |
| TEMP     |          |           |             |         |          |          |            | parameter tRUPRE. RU                       |
|          |          |           |             |         |          |          |            | to FRE same bank                           |
| t ():    |          |           |             |         |          |          |            | cucles Supported                           |
| 10-      |          |           |             |         |          |          |            | Range is d=dd                              |
|          |          |           |             |         |          |          |            | Hunge 10 1 111                             |
| 32:      |          |           |             |         |          |          |            |                                            |
|          |          |           |             |         |          |          |            |                                            |
|          |          |           |             |         |          |          |            |                                            |
| 2025     |          |           |             |         |          |          |            |                                            |
| Jan 69   |          |           |             |         |          |          |            |                                            |
|          |          |           |             |         |          |          |            |                                            |
| 111117   |          |           |             |         |          |          |            |                                            |
| 1447     |          |           |             |         |          |          |            |                                            |
|          |          |           |             |         |          |          |            |                                            |

## **Advanced Timing Configuration**

Holds DDR timing parameter tRDPRE. RD to PRE same bank minimum delay in DCLK cycles. Supported Range is 4-44.

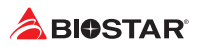

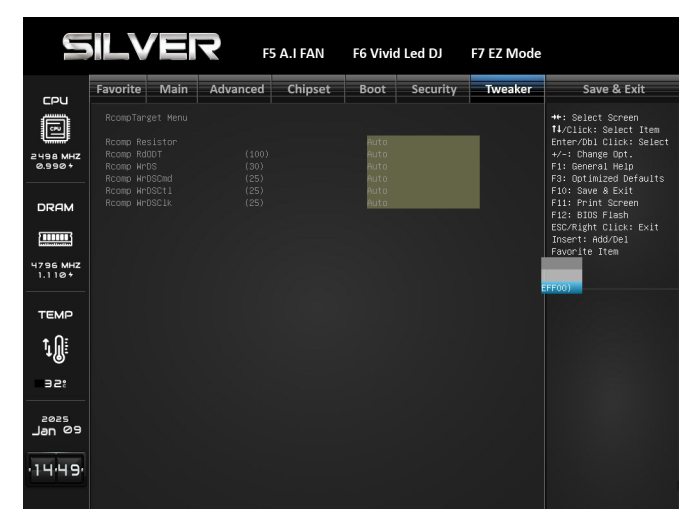

## **Romp Target**

Romp Target Menu.

|                                                            | ILVE                                                                                                    | <b>२</b> <sub>F5</sub>                                              | A.I FAN | F6 Vivio | Led DJ                                                       | F7 EZ Mode |                                                                                                    |
|------------------------------------------------------------|----------------------------------------------------------------------------------------------------|---------------------------------------------------------------------|---------|----------|--------------------------------------------------------------|------------|----------------------------------------------------------------------------------------------------|
|                                                            | Favorite Main                                                                                                    | Advanced                                                            | Chipset | Boot     | Security                                                     | Tweaker    | Save & Exit                                                                                                    |
| 2498 MHZ<br>0.930 +<br>DRAM                                | Dimm Odt Menui<br>Dimm i Rtthar<br>Dimm i Rtthar<br>Dimm i Rtthar<br>Dimm i RttPark<br>Dimm i RttPark<br>Dimm i RttPark<br>Dimm i RttCs A<br>Dimm i RttCs A<br>Dimm i RttCs B<br>Dimm i RttCs B<br>Dimm i RttCs B | (40)<br>(40)<br>(40)<br>(80)<br>(0)<br>(40)<br>(40)<br>(40)<br>(40) |         |          | Auto<br>Auto<br>Auto<br>Auto<br>Auto<br>Auto<br>Auto<br>Auto |            | +*: Select Screen<br>11/2[14: Select Tiem<br>Futer/Did [16: Select<br>+/- Ohange Oot.<br>F3: Oprimized Defaults<br>F1: Permit Help<br>F1: Several Help<br>F1: Several Help<br>F1: Print Screen<br>F1: Book Tigsh<br>Esc/Right Click: Exit<br>Insert: Add/Del<br>Favorite Tem |
| темр<br>1) ()<br>эг:<br>Jan <sup>2025</sup><br>9<br>114:50 |                                                                                                    |                                                                     |         |          |                                                              |            |                                                                                                    |

## **Dimm ODT**

Dimm ODT Menu.

| Favorite     Main     Advanced     Chipset     Boot     Security     Tweaker       Bigs Ave     Witage     Chipset     Boot     Security     Tweaker       Bigs Ave     Seve & Exit     *** Shick: Super-<br>Ave     ****       Bigs Ave     Seve & Exit     ****       Bigs Ave     Seve & Exit     ****       Bigs Ave     Seve & Exit     ****       Bigs Ave     Seve & Exit     ****       Bigs Ave     Seve & Exit     ****       Bigs Ave     Seve & Exit     ****       Bigs Ave     Seve & Exit     ****       Bigs Ave     Seve & Exit     ****       Bigs Ave     Seve & Exit     ****       Bigs Ave     Ave     *****       Bigs Ave     Ave     *****       Bigs Ave     Ave     *****       Bigs Ave     Ave     *******       Bigs Ave     Ave     ************************************ |                                                                         | ILVE                                                                                                    | R F                                                                 | 5 A.I FAN | F6 Vivio                                                     | Led DJ                                   | F7 EZ Mode |                                                                                                    |
|----------------------------------------------------------------------------------------------------|-------------------------------------------------------------------------|----------------------------------------------------------------------------------------------------|---------------------------------------------------------------------|-----------|--------------------------------------------------------------|------------------------------------------|------------|----------------------------------------------------------------------------------------------------|
|                                                                                                    | сри<br>2498944<br>DRAM<br>1,1104<br>ТЕМР<br>1201<br>221<br>2025<br>1450 | Favorite Mair<br>Voltage Configur<br>BCLK Newre Adap<br>CFU Vore Voltage<br>CFU Sh Voltage<br>CFU Sh Voltage<br>CFU Sh Voltage<br>CFU Sh Voltage<br>Voctor Voltage<br>Voctor Voctor Voltage<br>Voctor Voctor Voct | Advanced<br>ation<br>the voltage<br>ge<br>coge<br>te<br>book<br>soc | Chipset   | Auto<br>Auto<br>Auto<br>Auto<br>Auto<br>Auto<br>Auto<br>Auto | Security<br>Auto<br>Auto<br>Auto<br>Sync | Tweaker    | Save & Exit<br>**: Select Screen<br>11/(116:: Select Item<br>ter/Obl (116:: Select<br>+-: Change Oct.<br>F1: General Heal<br>F1: General Heal<br>F1: General Heal<br>F1: General Heal<br>F1: General Heal<br>F1: General Heal<br>ESCRight (116:: Exit<br>Insert: HdJ/Gel<br>Favorite Item<br>EGU: Hware Adaptive<br>Heal<br>EGU: Hware Adaptive<br>Heal<br>Heal<br>H |

## 7-12 Voltage Configuration

Voltage Configuration.

## **BCLK Aware Adaptive Voltage**

BCLK Aware Adaptive Voltage enable/disable. When enabled, code will be aware of the BCLK frequency when calculating the CPU V/F curves. This is ideal for BCLK OC to avoid hight voltage overrides. Uses OC Mailbox command ox15.

## **CPU Load-Line Calibration**

Adjust CPU LLC function.

## **CPU Vcore Voltage**

CPU Vcore Voltage.

#### **CPU GT Voltage**

CPU GT Voltage.

#### VSA Voltage

VSA Voltage.

## DDR PMIC Mode

DDR PMIC Mode.

#### **DDR Module Voltage**

Memory Voltage.

## VccDdq Voltage

DDR transmitter FIVR Voltage rail per technology and per data rate.

#### Vcclog Voltage

Data Tx PreDriver. Data receive, and analog FIVR voltage rail.

## VccClk Voltage

IO Clock and clock distribution FIVR voltage rail.

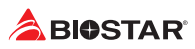

## **CPU DDR IMC Voltage**

CPU DDR IMC Voltage (1.0V ~ 1.600V). default 1.100V

#### **CPU VccIO Voltage**

CPU VccIO Voltage (1.0V ~ 1.600V). default 1.250V

## VCCPRIM 1P8 PROC DDR

VCCPRIM 1P8 PROC DDR (1.750V ~ 2.500V) default 1.800V

#### VCCPRIM 1P8 PROC

VCCPRIM 1P8 PROC (1.750V ~ 2.500V) default 1.800V

## VCCPRIM 1P8 PROC SOC

VCCPRIM 1P8 PROC SOC (1.750V ~ 2.500V) default 1.800V

|                            | il.v                                                  |                                                  | <b>२</b> F5 | A.I FAN | F6 Vivio     | l Led DJ      | F7 EZ Mode |                                                                                                    |
|----------------------------|-------------------------------------------------------|--------------------------------------------------|-------------|---------|--------------|---------------|------------|----------------------------------------------------------------------------------------------------|
| 5011                       | Favorite                                              | Main                                             | Advanced    | Chipset | Boot         | Security      | Tweaker    | Save & Exit                                                                                                    |
| 2497 MHZ<br>0.990+<br>DRAM | Kemory<br>MemSS Vo<br>MemSS Add<br>MemSS Vo<br>Offset | ltage Mode<br>aptive Vol<br>Itage Offs<br>Prefix | tage<br>et  |         | Auto<br>Auto | Adaptive<br>+ |            | ++: Select Screen<br>14/Click: Select Item<br>Enter/Obl Click: Select<br>+/-: Change Opt.<br>F3: GotImized Defaults<br>F10: Save & Exit<br>F11: Frint Screen<br>F12: BIOS Flash<br>ESC/Right Click: Exit |
| ч79ч мнz<br>1.110+         |                                                       |                                                  |             |         |              |               |            | Insert: Add/Del<br>Favorite Item                                                                                                    |
| темР<br>1.0<br>∋2:         |                                                       |                                                  |             |         |              |               |            | Selects between<br>Adaptive and Override<br>Voltage modes. In<br>Override Mode the<br>voltage selected will<br>be applied over all<br>operating<br>frequencies. In<br>Adaptive Mode the                  |
| Jan 09                     |                                                       |                                                  |             |         |              |               |            | voltage is<br>interpolated only in ∰<br>turbo mode. Uses ▼                                                                                                    |

#### Memory

Memory Ratio adn Voltage Settings.

#### MemSS Voltage Mode

Selects between Adaptive and Override Voltage modes. In Override Mode the voltage selected will be applied over all operating frequencies. In Adaptive Mode the voltage is interpolated only in turbo mode. Uses Mailbox MSR 0x150, cmd 0x10, 0x11.

## MemSS Adaptive Voltage

Specifies the adaptive voltage applied while memory subsystem is operating in adaptive mode. Uses Mailbox MSR 0x150, cmd 0x10, 0x11. Range 0-2000 mV.

#### MemSS Voltage Offset

Specifies the Offset Voltage applied to memory subsystem domain. This voltage is specified in millivolts. Range -500 to 500 mV.

## Offset Prefix

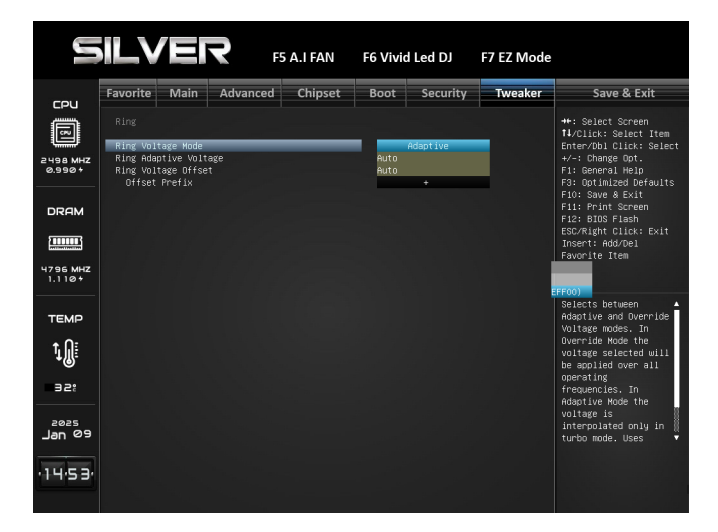

## Ring

Ring Ratio and Voltage Settings.

### **Ring Voltage Mode**

Selects between Adaptive and Override Voltage modes. In Override Mode the voltage selected will be applied over all operating frequencies. In Adaptive Mode the voltage is interpolated only in turbo mode. Uses Mailbox MSR 0x150, cmd 0x10, 0x11.

#### **Ring Adaptive Voltage**

Specifies the adaptive voltage applied while memory subsystem is operating in adaptive mode. Uses Mailbox MSR 0x150, cmd 0x10, 0x11. Range 0-2000 mV.

#### **Ring Voltage Offset**

Specifies the Offset Voltage applied to memory subsystem domain. This voltage is specified in millivolts. Range -500 to 500 mV.

#### Offset Prefix

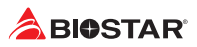

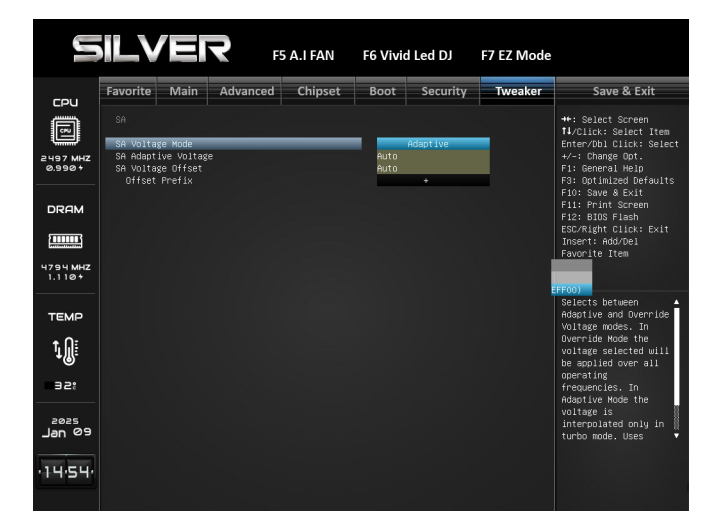

## SA

SA Overclocking Menu.

#### SA Voltage Mode

Selects between Adaptive and Override Voltage modes. In Override Mode the voltage selected will be applied over all operating frequencies. In Adaptive Mode the voltage is interpolated only in turbo mode. Uses Mailbox MSR 0x150, cmd 0x10, 0x11.

#### SA Adaptive Voltage

Specifies the adaptive voltage applied while memory subsystem is operating in adaptive mode. Uses Mailbox MSR 0x150, cmd 0x10, 0x11. Range 0-2000 mV.

#### SA Voltage Offset

Specifies the Offset Voltage applied to memory subsystem domain. This voltage is specified in millivolts. Range -500 to 500 mV.

#### **Offset Prefix**

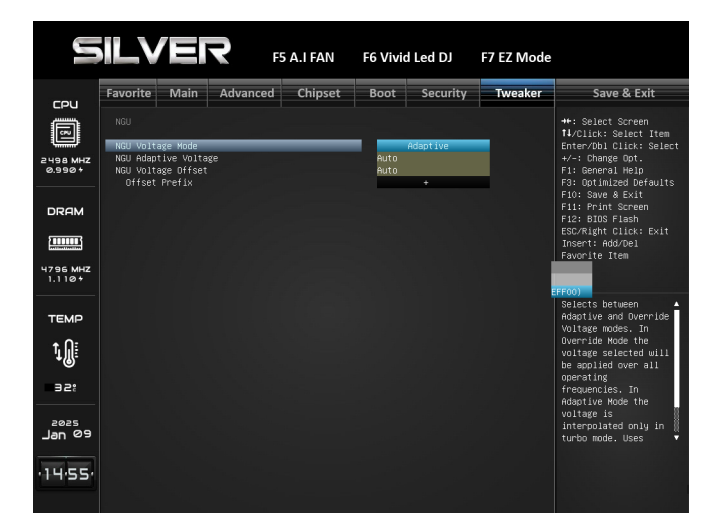

## NGU

NGU Ratio and Voltage Settings.

### NGU Voltage Mode

Selects between Adaptive and Override Voltage modes. In Override Mode the voltage selected will be applied over all operating frequencies. In Adaptive Mode the voltage is interpolated only in turbo mode. Uses Mailbox MSR 0x150, cmd 0x10, 0x11.

#### NGU Adaptive Voltage

Specifies the adaptive voltage applied while memory subsystem is operating in adaptive mode. Uses Mailbox MSR 0x150, cmd 0x10, 0x11. Range 0-2000 mV.

#### NGU Voltage Offset

Specifies the Offset Voltage applied to memory subsystem domain. This voltage is specified in millivolts. Range -500 to 500 mV.

#### **Offset Prefix**

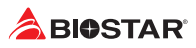

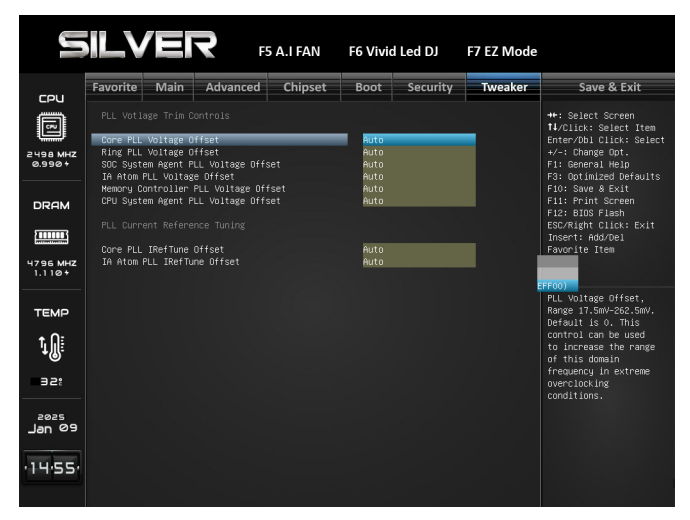

## **PLL Trim Controls**

PLL Trim Controls Menu.

## Core PLL Voltage Offset

PLL Valtage offset, Range 17.5mV  $\sim$  262.5mV. Default is 0. This control can be used to increase the range of this domain frequency in extreme overclocking conditions.

#### **Ring PLL Voltage Offset**

PLL Valtage offset, Range 17.5mV  $\sim$  262.5mV. Default is 0. This control can be used to increase the range of this domain frequency in extreme overclocking conditions.

## SOC System Agent PLL Voltage Offset

PLL Valtage offset, Range 17.5mV  $\sim$  262.5mV. Default is 0. This control can be used to increase the range of this domain frequency in extreme overclocking conditions.

#### IA Atom PLL Voltage Offset

PLL Valtage offset, Range 17.5mV  $\sim$  262.5mV. Default is 0. This control can be used to increase the range of this domain frequency in extreme overclocking conditions.

#### Memory COntroller PLL Voltage Offset

PLL Valtage offset, Range 17.5mV  $\sim$  262.5mV. Default is 0. This control can be used to increase the range of this domain frequency in extreme overclocking conditions.

#### CPU System Agent PLL Voltage Offset

PLL Valtage offset, Range 17.5mV  $\sim$  262.5mV. Default is 0. This control can be used to increase the range of this domain frequency in extreme overclocking conditions.

#### Core PLL IRef Tune Offset

PLL Current Reference Tuning Offset, Range 0-15. Default is 0. The value provided in this field is added to the PLL fuse. The value after adding offset cannot exceed 0xF, it is does, FW clips the value to 0xF before writing back the value to fuse.

#### IA Atom PLL IRef Tune Offset

PLL Current Reference Tuning Offset, Range 0-15. Default is 0. The value provided in this field is added to the PLL fuse. The value after adding offset cannot exceed 0xF, it is does, FW clips the value to 0xF before writing back the value to fuse.

|                    |                                                                                     | .I FAN  | F6 Vivio             | l Led DJ                         | F7 EZ Mode |                                                                      |
|--------------------|-------------------------------------------------------------------------------------|---------|----------------------|----------------------------------|------------|----------------------------------------------------------------------|
| сри                | Favorite Main Advanced                                                              | Chipset | Boot                 | Security                         | Tweaker    | Save & Exit                                                          |
| ē                  | CPU Power Management<br>Intel(R) SpeedStep(tm)                                      |         | _                    | Enabled                          | Î          | ↔: Select Screen<br>†↓/Click: Select Item<br>Enter/Dbl Click: Select |
| 2497 MHZ<br>0.990+ | Turbo Power Limit<br>Power Limit 1 Override<br>Power Limit 2 Override               |         |                      | Auto<br>Disabled<br>Disabled     |            | +/-: Change Opt.<br>F1: General Help<br>F3: Optimized Defaults       |
| DRAM               | C states<br>Enhanced C-states<br>C-State Auto Demotion                              |         |                      | Enabled<br>Enabled<br>C1         |            | F10: Save & Exit<br>F11: Print Screen<br>F12: BIOS Flash             |
|                    | Package C-State Demotion<br>Package C-State Un-demotion<br>CState Pre-Make          |         |                      | Enabled<br>Enabled<br>Enabled    |            | Insert: Add/Del<br>Favorite Item                                     |
| 1.110+             | IO MWAIT Redirection<br>Dual Tau Boost<br>CFG Lock                                  |         |                      | Disabled<br>Disabled<br>Disabled |            | FF00)<br>Allows more than two                                        |
| темр<br>+ О:       | Thermal Monitor<br>PVD Ratio Threshold for SOC<br>PVD Mode Select for SOC           |         | Auto<br>Auto         | Enabled                          |            | frequency ranges to<br>be supported.                                 |
| ' <b>↓</b> ∭:      | PVD Ratio Threshold for CPU<br>PVD Mode Select for CPU<br>FLL Overclook Mode Select |         | Auto<br>Auto<br>Auto |                                  |            |                                                                      |
|                    | SA PLL Frequency Override<br>BCLK TSC HW Fixup<br>Process Vmax Limit                |         |                      | 2400 MH2<br>Enabled<br>Enabled   |            |                                                                      |
| Jan 09             | AVX2 Ratio Offset                                                                   |         | Auto                 |                                  | Ť          |                                                                      |
| ·14·57·            |                                                                                     |         |                      |                                  |            |                                                                      |

## 7-13 CPU Power Management

## Intel(R) SpeedStep(tm)

This item allows more than two frequency ranges to be supported.

## **Turbo Power Limit**

Turbo Power Limit

## **Power Limit 1 Override**

This item enables or disables Power Limit 1 Override. If this option is disabled, BIOS will program the default values for Power Limit 1 and Power Limit 1 Time Window.

» The following items appear only when you set the Power Limit 1 Override function to [Enabled]

#### Power Limit 1

This item Power Limit 1 value in Milli Watts. BIOS will round to the nearest 1/8W when programming. 0 = no custom override. For 12.50W, enter 12500.

## **Power Limit 2 Override**

This item enables or disables Power Limit 2 Override. If this option is disabled, BIOS will program the default values for Power Limit 2.

» The following items appear only when you set the Power Limit 2 Override function to [Enabled]

## Power Limit 2

This item Power Limit 2 value in Milli Watts. BIOS will round to the nearest 1/8W when programming. If the value is 0, BIOS will program this value as 1.25\*TDP. For 12.50W, enter 12500. Processor applies control policies such that the package power does not exceed this limit.

## C states

This item enables or disables CPU Power Management. Allows CPU to go to C states when it's not 100% utilized.

## **Enhanced C-states**

This item enables or disables C1E. When enabled, CPU will switch to minimum speed when all cores enter C-State.

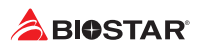

#### **C-States Auto Demotion**

This item sets C-State Auto Demotion.

## **C-States Un-demotion**

This item sets C-State Un-demotion.

## Package C-State Demotion

This item sets Package C state Demotion.

## Package C-State Un-demotion

This item sets Package C-State Un-demotion.

## **CState Pre-Wake**

Disable - Sets bit 30 of POWER\_CTL MSR(0x1FC) to 1 to disable the Cstate Pre-Wake.

## **IO MWAIT Redirection**

This item allows you to set IO MWAIT Redirection. When set, will map IO\_read instructions sent to IO registers PMG\_IO\_BASE\_ADDRBASE+0 ffset to MWAIT (offset)

## **CFG Lock**

This item confgire MSR 0xE2[15], CFG lock bit.

## **Thermal Monitor**

This item enables or disables Thermal Monitor.

## **PVD Ratio Threshold for SOC**

Select PVD Ratio Threshold Value from Range 1 to 63. 0 - Static PVD ratio specified by PvdMode for SOC.

## **PVD Mode Select for SOC**

Select PVD Mode Value from Range 1 to 3. 0x0 = div-1 (VCO = Output clock), 0x1 = div-2 (VCO = 2x Output clock), 0x2 = div-4 (VCO = 4x Output Clock), 0x3 = div-8 (VCO = 8x Output clock)

## **PVD Ratio Threshold for CPU**

Select PVD Ratio Threshold Value from Range 1 to 63. 0 - Static PVD ratio sprcofoed by PvdMode for CPU.

## **PVD Mode Select for CPU**

Select PVD Mode Value from Range 1 to 3. 0x0 = div-1 (VCO = Output clock), 0x1 = div-2 (VCO = 2x Output clock), 0x2 = div-4 (VCO = 4x Output Clock), 0x3 = div-8 (VCO = 8x Output clock)

## **FLL Overclock Mode Select**

Select FLL Mode Value from Range 1 to 3. 0x0 = no overclocking, 0x1 = ratio overclocking with nominal (0.5-1x) reference clock frequency, 0x2 = BCLK overclocking with elevated (1-3x) reference clock frequency, 0x3 = BCLK overclocking with extreme elevated (3-5x) reference clock frequency and ratio limited to 63.

## **SA PLL Frequency Override**

Configure Sa PLL Frequency.

## **BCLK TSC HW Fixup**

BCLK TSC HW Fixup disable during TSC copy from PMA to APIC.

## **Process Vmax Limit**

Disabling the Vmax limit Setting will allow user to set any voltage. But disabling the voltage limit

checks may cause permanent damage to processor. Disaling limit check will persist until next cold boot.

## AVX2 Ratio Offset

This item AVX2 Ratio Offset. Specifies number of bins to decrease AVX ratio vs. Core Ratio. AVX is a more stressful workload, it is helpful to lower the AVX ratio to ensure maximum possible ratio for SSE workloads.

## AVX2 Voltage Guardband Scale Factor

AVX2 Voltage Guardband Scale Factor. Controls the voltage guardband applied to AVX workloads. Range 0 - 200 in 1/100 units, where 125 = 1.25 scale factor. A default value of 100 applies the default voltage guardband scale factor of 1.0. A value > 100 will increase the voltage guardband, and < 100 will decrease the voltage guardband.

## TjMax Offset

This item TjMax Offset. Specified value here is clipped by pCode to support TjMax in the range of 62 to 115 deg Celsius.

## **TVB Voltage Optimizations**

This service controls thermal based voltage optimizations for processors that implement the Intel Thermal Velocity Boost (TVB) feature. Uses Overclocking Mailbox command 0x18/ 0x19

## **TVB Tatio Clipping**

> his service controls Core frequency reduction caused by high package temperatures for processors that implement the Intel Thermal Velocity Boost (TVB) feature. Uses Overclocking Mailbox command 0x18/0x19.

## OC TVB

> This control will allow user to modify and program new parameters for temperature thresholds T0, T1 and delta DownBins for temp thresholds T0 and T1

## Core VR Fast Vmode

Core VR Fast Vmode. Use to control Core Fast Vmode Enable/Disable.

## **VR Fast Vmode ICC Limit**

Voltage Regulator Fast Vmode ICC Limit. A value of 400 = 100A. This value represents the current threshold where the VR would initiate reactive protection if Fast Vmode is enabled. The value is represented in 1/4 A increments.

#### VR Fast Vmode Offset

Voltage Regulator Fast Vmode Offset. This value represents the ICC Max Offset(dV/dT) to be configured if Fast Vmode is enabled. IGNORED if Fast Vmode ICC LIMIT = 0. The value is represented in 1 mV increments. 0 = Use processor default setting. Highly recommend to keep at the default setting.

## **GT VR Fast Vmod**

GT VR Fast Vmode. Use to control GT Fast Vmode Enable/Disable.

#### **VR Fast Vmode ICC Limit**

Voltage Regulator Fast Vmode ICC Limit. A value of 400 = 100A. This value represents the current threshold where the VR would initiate reactive protection if Fast Vmode is enabled. The value is represented in 1/4 A increments.

#### VR Fast Vmode Offset

Voltage Regulator Fast Vmode Offset. This value represents the ICC Max Offset(dV/dT) to be configured if Fast Vmode is enabled. IGNORED if Fast Vmode ICC LIMIT = 0. The value is represented in 1 mV increments. 0 = Use processor default setting. Highly recommend to keep

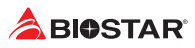

at the default setting.

## SA VR Fast Vmode

SA VR Fast Vmode. Use to control SA Fast Vmode Enable/Disable.

## **VR Fast Vmode ICC Limit**

Voltage Regulator Fast Vmode ICC Limit. A value of 400 = 100A. This value represents the current threshold where the VR would initiate reactive protection if Fast Vmode is enabled. The value is represented in 1/4 A increments.

#### VR Fast Vmode Offset

Voltage Regulator Fast Vmode Offset. This value represents the ICC Max Offset(dV/dT) to be configured if Fast Vmode is enabled. IGNORED if Fast Vmode ICC LIMIT = 0. The value is represented in 1 mV increments. 0 = Use processor default setting. Highly recommend to keep at the default setting.

### **CEP Enable**

Enable/Disable CEP (Current Excursion Protection) Support.

## **IA AC Loadine**

AC Loadline defined in mOhms.

## IA DC Loadine

DC Loadline defined in mOhms.

## **VR IccMax**

Voltage Regulator Current Limit (IccMax). This value represents the Maximum instantaneous current allowed at any given time.

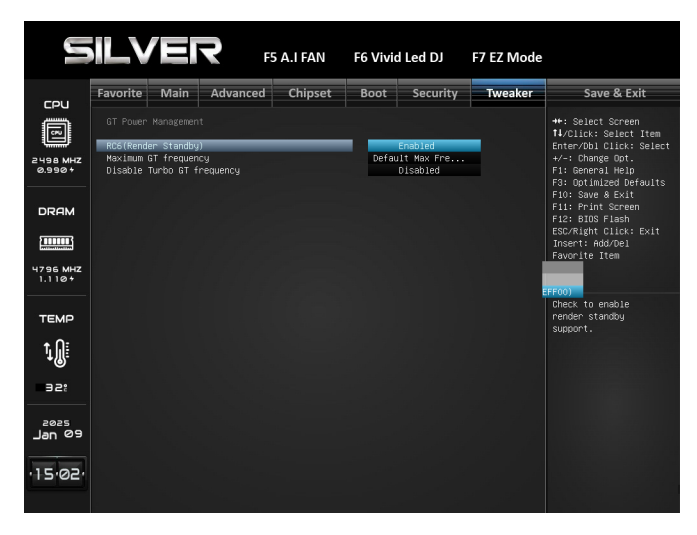

## 7-14 GT Power Management

## **RC6 (Render Standby)**

This item enables or disables Render Standby.

## **Maximum GT frequency**

This item maximum GT frequency limited by te user. Value beyond the range will be clipped to min/max supported by SKU.

## **Disable Turbo GT frequency**

This item Disable Turbo GT frequency. Enabled: Disables Turbo GT frequency. Disabled: GT frequency is no limited.

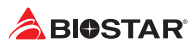

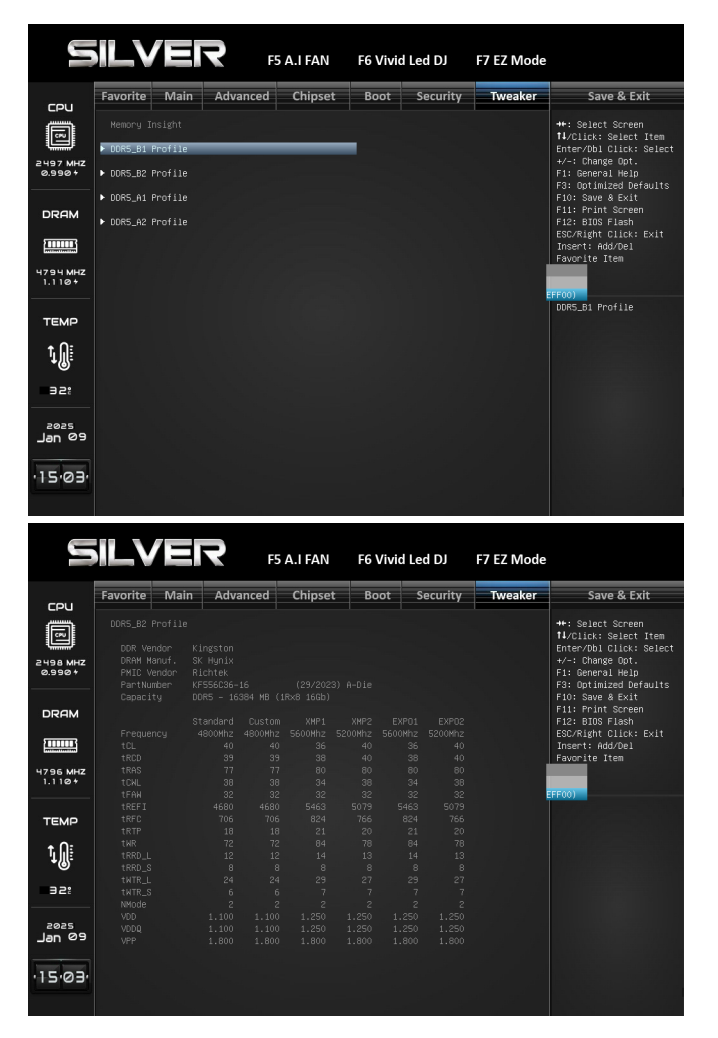

## 7-15 Memory Insight

## **Memory Insight**

These items display memory information. DDR5\_B1 Profile DDR5\_B2 Profile DDR5\_A1 Profile DDR5\_A2 Profile

DDR Vender DRAM Manuf. PMIC Vender DataCode Capacity

Frequency | Standard | Custom | XMP1 | EXPO1 tCL tRCD tRAS tCWL tFAW tREFI tRFC tRTP tWR tRRD\_L tRRD\_S tWTR\_L tWTR\_S NMode

VDD VDDQ VPP

## Memory profile

Select DIMM timing profile. The below values start with the currently running values and don't auto populate.

**Default Profile** 

**Custom Profile** 

XMP Profile 1

**EXPO Profile 1** 

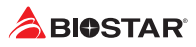

## 8. Save & Exit Menu

This menu allows you to load the optimal default settings, and save or discard the changes to the BIOS items.

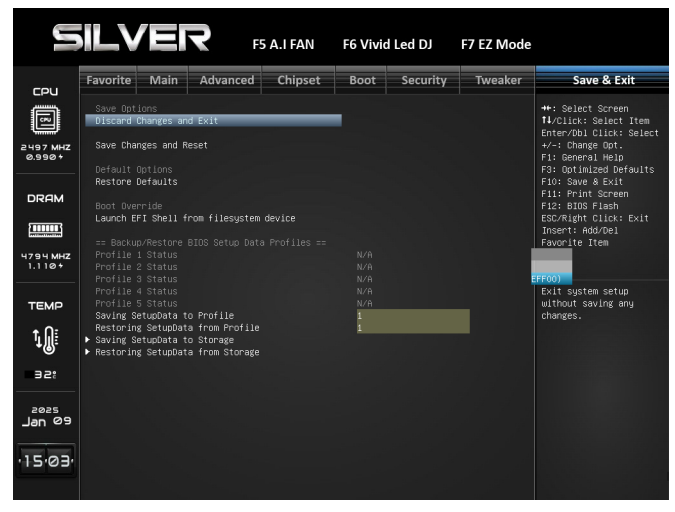

## 8-1 Discard Changes and Exit

Abandon all changes made during the current session and exit setup.

## 8-2 Save Changes and Reset

Reset the system after saving the changes.

## 8-3 Restore Defaults

Restore/Load Default values for all the setup options.

## 8-4 UEFI: USB FLASH DRIVE PMAP, Partition 4 (USB FLASH DRIVE PMAP)

## 8-5 Launch EFI Shell from filesystem device

Attempts to Launch EFI Shell application (Shell.efi) from one of the available filesystem devices.

## 8-6 Saving SetupData to Profile

Saving SetupData to Profile.

## 8-7 Restoring SetupData from Profile

Restoring SetupData from Profile.

## 8-8 Saving SetupData to Storage

Saving SetupData to Storage.

## 8-9 Restoring SetupData from Storage

Saving SetupData to Storage.